# JAM 7

## Read Me First

August 1995

This software manual is documentation for JAM<sup>®</sup> 7. It is as accurate as possible at this time; however, both this manual and JAM itself are subject to revision.

JAM and Jterm are registered trademarks and JAM/ReportWriter is a trademark of JYACC, Inc.

PostScript is a trademark of Adobe Systems Incorporated. DEC, OpenVMS, VAX, VMS, VT100, and VT220 are trademarks of the Digital Equipment Corporation. *Dyna*Text is a trademark of Electronic Book Technologies. HP is a trademark of Hewlett-Packard Company. FLEX*lm* is a trademark of GlobeTrotter Software, Inc. INFORMIX is a registered trademark of Informix Software, Inc. IBM and RISC System/6000 are registered trademarks of International Business Machines Corporation. Oracle is a registered trademarks and Oracle 6, Oracle7, Pro\*C and Oracle\*XA are trademarks of Oracle Corporation. SYBASE is a registered trademark of Sybase, Inc. The X Window System is a trademark of the Massachusetts Institute of Technology. Windows and ODBC are a trademarks and Microsoft and MS-DOS are registered trademarks of Microsoft Corporation. OSF/Motif is a trademark of the Open Software Foundation. Sun and SunOS are trademarks and Sun Workstation is a registered trademark of Sun Microsystems, Inc. UNIX is a registered trademark in the United States and other countries.

Other product names mentioned in this manual may be trademarks or registered trademarks of their respective owners, and they are used for identification purposes only.

Send suggestions and comments regarding this document to: Technical Publications Manager JYACC, Inc. 116 John Street New York, NY 10038 (212) 267–7722

Or via email to: release@jyacc.com

© 1995 JYACC, Inc. All rights reserved. Printed in USA.

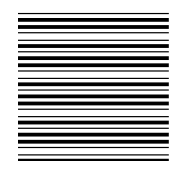

# Table of Contents

| About this Guide |                            | vii |
|------------------|----------------------------|-----|
| Section I:       | What's New in JAM          | 1   |
| Chapter 1        | What's New in JAM 7        | 3   |
|                  | Updated Tutorial           | 3   |
|                  | Updated Sample Application | 3   |
|                  | Development Environment    | 4   |
|                  | Screen Wizard              | 4   |
|                  | Undo                       | 4   |
|                  | Editor Interface           | 4   |
|                  | JISQL                      | 5   |
|                  | Menu Bar Editor            | 5   |
|                  | Debugger                   | 5   |
|                  | JPL                        | 5   |
|                  | Grid Widgets               | 6   |
|                  | Graph Widgets              | 6   |
|                  | DLL Support                | 6   |
|                  | Toolbars                   | 7   |
|                  | Runtime Properties Access  | 7   |

| Database Interface             | 7  |
|--------------------------------|----|
| Database Importer              | 7  |
| Database Drivers               | 7  |
| JDB                            | 7  |
| New Library Functions          | 8  |
| SQL Generation                 | 8  |
| Transaction Manager Commands   | 8  |
| Transaction Manager Processing | 9  |
| Transaction Models             | 9  |
| GUI Runtime Behavior           | 9  |
| GUI Enhancements               | 10 |
| File I/O API                   | 10 |
| Copying and Deleting Widgets   | 11 |
| Mouse Event Processing         | 11 |
| List Box Selection             | 11 |
| Password Character             | 12 |
| General Library Functions      | 12 |
| New Functions                  | 12 |
| Changes to Existing Functions  | 12 |
| Undocumented Functions         | 13 |
| Configuration                  | 14 |
| New Options                    | 14 |
| Changes                        | 14 |
|                                |    |

## Section II: Installation Guide ...... 15

| Chapter 2 | Installation Notes              | 16 |
|-----------|---------------------------------|----|
|           | Contacting Product Support      | 16 |
|           | Requirements for JAM 7          | 17 |
|           | Getting JAM 7 Running           | 18 |
|           | Installing JAM 7 on Windows     | 18 |
|           | Installing JAM 7 on UNIX        | 22 |
|           | Installing JAM 7 on VMS         | 30 |
|           | Troubleshooting an Installation | 33 |
|           | Creating a New JAM Executable   | 40 |
|           | Distributed JAM Software        | 45 |
|           |                                 |    |

| Section III: | License Manager Installation               | 61  |
|--------------|--------------------------------------------|-----|
| Chapter 3    | Introduction                               | 63  |
|              | Password-Managed Licensing                 | 64  |
|              | Pre-existing Users of CPU-Locked Licensing | 65  |
| Chapter 4    | Installing the License Manager             | 67  |
|              | License Servers                            | 67  |
|              | License File                               | 68  |
|              | Starting the Daemon                        | 71  |
|              | Obtaining Your Password                    | 72  |
|              | Installing Your License: OpenVMS           | 73  |
|              | Updating Your License                      | 74  |
|              | Installation for CPU-Locked Licenses       | 74  |
| Chapter 5    | License-Related Error Messages             | 77  |
|              | JAM Error Messages                         | 77  |
|              | FLEXIm Messages                            | 78  |
| Chapter 6    | Network License Administration             | 85  |
|              | License Administration Utilities           | 86  |
|              | License Options File                       | 92  |
| Section IV:  | Appendixes                                 | 95  |
| Appendix A   | Installation Notes for Specific Platforms  | 97  |
|              | UNIX Platforms                             | 97  |
|              | Microsoft Windows                          | 99  |
|              | VMS Platforms                              | 102 |
| Appendix B   | JAM7.INI and Databases                     | 107 |
| Appendix C   | Password Request Form                      | 113 |

Table of Contents

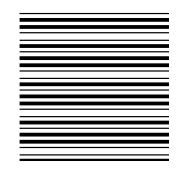

## About this Guide

JAM's Read Me First consists of four sections:

#### Section One: What's New in JAM

New features and changes in JAM 7.

#### Section Two: Installation Guide

Installation notes for installing JAM 7 on your system, whether for the first time or as an upgrade. Read this section thoroughly before beginning installation.

#### Section Three: License Manager Installation

Licensing options and instructions for installing the License Manager (used on many UNIX and VMS platforms).

#### Section Four: Appendixes

Additional installation notes for specific platforms, and database driver information, as well as a password request form for licensing JAM.

There are other documents supplied with JAM which you might find of interest:

 Getting Started contains useful information for orienting you to JAM, a description of the JAM environment and features, and a quick start to using JAM to build applications.

vii

- *Tutorial* consists of 11 lessons that introduce you to JAM and guide you through the creation of a mini-JAM database application.
- Database-specific release notes detailing the setup of your JAM application as a database client. The release notes, readme.\*, are supplied online in the notes subdirectory.
- The list of bugs fixed in JAM 7. This document, fix700.txt is provided online in the notes subdirectory.
- For those platforms (VMS and few UNIX platforms) which cannot support JAM's online documentation, a complete set of printed manuals are provided in lieu of the online documentation set.

## SECTION ONE

# What's New in JAM

| Chapter 1 | What's New in JAM 7          | 3  |
|-----------|------------------------------|----|
|           | Updated Tutorial             | 3  |
|           | Updated Sample Application   | 3  |
|           | Development Environment      | 4  |
|           | Grid Widgets                 | 6  |
|           | Graph Widgets                | 6  |
|           | DLL Support                  | 6  |
|           | Toolbars                     | 7  |
|           | Runtime Properties Access    | 7  |
|           | Database Interface           | 7  |
|           | GUI Runtime Behavior         | 9  |
|           | GUI Enhancements             | 10 |
|           | File I/O API                 | 10 |
|           | Copying and Deleting Widgets | 11 |
|           | Mouse Event Processing       | 11 |
|           | List Box Selection           | 11 |
|           | Password Character           | 12 |
|           | General Library Functions    | 12 |
|           | Configuration                | 14 |

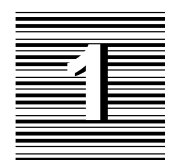

# What's New in JAM 7

## **Updated Tutorial**

The tutorial has been enhanced to demonstrate new JAM 7 features. It shows how to use the screen wizard to create screens. It also shows how to:

- Create menus and toolbars
- Create and use graph and grid widgets
- Use JPL to change widget properties at runtime

Refer to Chapter 3 in Getting Started.

## **Updated Sample Application**

The VideoBiz sample application has been enhanced to include new JAM 7 features, including graph and grid widgets, and new JPL syntax to access runtime properties.

Refer to Chapter 2 in the *Application Development Guide*. for a description of features and instructions on how to use the sample application.

## **Development Environment**

## **Screen Wizard**

The screen wizard is a tool that can help you design a transaction manager screen—that is, one that works with the JAM transaction manager. It collects the basic design information by prompting you with a series of simple dialogs and quickly guiding you through the design process. While it is simple to use, you can also use the screen wizard to make a first cut of a complex screen.

The screen wizard can make three different types of screens: master, master-detail, and master-detail-subdetail.

Refer to the Editors Guide, page 67 for details on using the screen wizard.

## Undo

Most editor actions, such as widget creation, deletion, positioning, and property changes, can be undone and redone via the menu bar or toolbar. You can traverse the undo stack and thereby reverse and restore multiple edits. The size of the undo stack is configurable.

Refer to the *Editors Guide*, page 51.

## **Editor Interface**

The screen and menu bar editors have been enhanced with a number of improvements. These include:

- Toolbars that contain frequently used commands.
- Selection dialogs for a number of properties, including file name selection and font properties.
- Widget list now allows extended selection.
- Options⇒Set Inherit Warnings lets you suppress inheritance warnings.
- Ctrl+click on a toolbox icon to enter multiple create mode for the selected widget type.
- Double clicking is now supported on all platforms, including charactermode—for example, for file selection.

- $\bigcirc$  Edit $\Rightarrow$ Grid Align aligns selected widgets to the grid.
- GUI editors now snap a widget to the grid at the widget's anchor points.
- Context-sensitive help is available from all editor properties and menu items.
- Options⇒Enable Debugger automatically enables the debugger when you enter test mode.
- File dialogs in character mode contain a list of most recently used directories.
- Before entering test mode, the editor asks whether to save all unsaved screens except the current one.
- Context-sensitive help is available from all editor properties and dialogs.

### JISQL

JISQL is a graphical tool for creating JDB databases and for writing and executing interactive SQL scripts. Refer to page 33 in the *Database Guide*.

#### Menu Bar Editor

The menu bar editor interface is significantly reworked; new properties support tool bar creation. Refer to page 213 in the *Editors Guide*.

#### Debugger

The JAM debugger has been enhanced with these improvements:

- Event filtering You now have finer control over events types when tracing through your application. Refer to page 515 in the *Application Development Guide*.
- Complex breakpoint setting The Edit Breakpoints screen offers better control of breakpoint setting. Breaks can be set on an event, sub-event, or source code location, or change in an expression. Refer to page 512 in the *Application Development Guide*.
- Expert mode Expert mode offers access to advanced features such as the Application Data window and Call Installed Function. Refer to page 495 in the *Application Development Guide*.

#### JPL

• New syntax options allow easy access to all application components and their properties. Refer to page 24 in the *Language Reference*.

Chapter 1 What's New in JAM 7

- JPL's maximum line length is now 252 characters.
- The msg command has an %Mt option that forces temporary display of message to the status line. JAM automatically dismisses the message after the specified timeout elapses. Refer to page 58 in the *Language Reference*.

## **Grid Widgets**

You can create and modify grid widgets in the editor. A grid frame widget is a two-dimensional array, displayed as columns and rows, that allows users to scroll data both vertically and horizontally. It can be particularly useful for displaying data in a spreadsheet fashion and for displaying database query results in a tabular arrangement. In addition, you can carry out database operations, such as inserting and deleting records.

With a grid frame widget, you can display an unlimited number of rows associated with a specified set of columns.

Refer to page 181 in the Editors Guide.

## **Graph Widgets**

You can present data on your application screens in graph or chart format by using graph widgets. Graph data can be generated at runtime or obtained from static sources and can be displayed in a variety of formats: pie chart; bar/line graph; XY plot; and high/low chart.

Refer to page 121 in the Editors Guide.

## **DLL Support**

JAM now provides library functions that let you load and install dynamic link libraries (DLLs) under Windows: sm\_slib\_load and sm\_slib\_install. You can now call functions located in a DLL library directly from JPL without editing funclist.c and recompiling.

You can bundle all bitmaps, cursors, and icons into a DLL. JAM searches for resources in a DLL before looking on disk.

## Toolbars

You can create toolbars through the menu bar editor that display alongside screen menus. A screen's menu bar and toolbar share the same menu definition; each toolbar item corresponds to a menu bar item and vice versa. You can toggle display of menu items so that they appear on the toolbar or the menu bar, on both, or on neither.

For information about creating toolbars, refer to page 219 in the *Editors Guide*,; for information about runtime options, refer to page 92 in the *Application Development Guide*.

## **Runtime Properties Access**

All properties of the application and its screens, and widgets are accessible through JPL and library functions. For information about accessing properties in JPL, refer to page 28 in the *Language Reference*; for access through library functions, refer to sm\_prop\_get and sm\_prop\_set.

## **Database Interface**

#### **Database Importer**

If the database engine supports table views and synonyms, those database objects can be imported to a JAM repository.

#### **Database Drivers**

- All database drivers support a new DBMS command, DBMS COLUMN\_NAMES. If specified, a SQL SELECT statement returns the column names to the JAM variables named in the command.
- The database driver for SYBASE now supports CT-Library.

#### JDB

JDB has a new graphical interactive SQL editor, JISQL.

Chapter 1 What's New in JAM 7

## **New Library Functions**

- dm\_gen\_change\_select\_suffix appends text to a SQL SELECT statement.
- dm\_is\_connection checks whether the specified connection is open.
- dm\_is\_engine checks whether the specified engine is initialized.
- sm\_tm\_continuation\_validity checks which CONTINUE commands are available in transaction manager.

#### **SQL** Generation

- Optimistic locking can be specified with one of the following methods:
  - Set the Version Column to Yes and the transaction manager supplies the column values automatically.
  - Set In Update Where and In Delete Where to Yes to add the value in a widget to the WHERE clause in UPDATE and DELETE statements.

Refer to page 370 in the Application Development Guide.

• The Use In Where property now supports the following operators:

```
in
like%
%like%
not in
not like%
not %like%
```

Refer to page 273 in the Application Development Guide.

## **Transaction Manager Commands**

• The transaction manager has two new commands that let you change the transaction mode:

COPY\_FOR\_UPDATE Application Development Guide, page 430

COPY\_FOR\_VIEW Application Development Guide, page 432

• The transaction manager supports non-sequential scrolling with these commands:

TM\_CONTINUE\_BOTTOM Application Development Guide, page 412

TM\_CONTINUE\_DOWN Application Development Guide, page 416

TM\_CONTINUE\_TOP Application Development Guide, page 420

TM\_CONTINUE\_UP Application Development Guide, page 424

#### **Transaction Manager Processing**

○ sm\_tm\_inquire has four new parameters:

TM\_QUERY\_ACTION TM\_PARENTING\_OCC TM\_SV\_SEL\_REQUEST TM\_CONTINUATION

○ sm\_tm\_set has two new parameters:

TM\_QUERY\_ACTION TM\_SV\_SEL\_REQUEST

• sm\_tm\_pinquire has two new parameters:

TM\_COMMAND\_PARM TM\_PREVIOUS\_HOOK

#### **Transaction Models**

The standard transaction models for all engines support the new commands.

## **GUI** Runtime Behavior

The following changes affect GUI runtime behavior. Some of these may be implemented by changing the JAM behavior.

- Resize properties specify automatically to shrink or expand certain widgets such as list boxes in response to screen size changes at runtime. Refer to page 99 in the *Editors Guide*.
- The Size To Contents property automatically resizes certain widget types such as push buttons and labels to their contents.

Chapter 1 What's New in JAM 7

- Better word wrap behavior on GUI platforms. Multiline text widgets whose Wordwrap property is set to Yes no longer are shifting and do not display horizontal scrollbars.
- Extended selection in list boxes.
- Default button now moves to button with focus.
- Space key now activates push buttons and toggle buttons.
- Windows dialog screens are automatically centered if location parameters are omitted.
- sm\_system processes are hidden in Windows unless bracketed by calls to sm\_leave and sm\_return.

## **GUI Enhancements**

- Wallpaper Pixmap property. Motif supports a pixmap image as the screen background; Windows supports it as a screen and MDI frame background. The specified image can be centered or tiled.
- The configuration map file now contains a section that tells JAM which fonts and font sizes to display in the drop-down menus in the screen editor; it also defines default display fonts, and maps system-specific font names to JAM font aliases. Refer to page 147 in the *Configuration Guide*.
- XBM and XPM image file formats are supported for Motif; GIF and JPEG formats are supported for Motif and Windows.
- In Windows, the Icon property now accepts the name of an icon (.ico) file.

## File I/O API

A new set of library functions let you write directly from JAM screens to disk and vice versa:

- sm\_fio\_a2f writes the contents of an array to a file.
- sm\_fio\_close closes an open file stream.
- sm\_fio\_editor invokes an external text editor for an array.

- sm\_fio\_error gets the error returned by the last call to a file I/O function.
- sm\_fio\_error\_set sets the file I/O error.
- sm\_fio\_f2a writes a file's contents to an array.
- sm\_fio\_getc Reads the next byte from the specified file stream.
- sm\_fio\_gets reads a line from a file.
- sm\_fio\_handle gets a handle to an open file.
- sm\_fio\_open opens the specified file and returns a handle to the JPL caller.
- sm\_fio\_putc writes a single byte to an open file.

## Copying and Deleting Widgets

Two new functions let you copy and delete widgets at runtime, sm\_obj\_copy and sm\_obj\_delete.

## Mouse Event Processing

- Double Click is a property of dynamic labels, single-line and multiline text widgets, list boxes, and combo boxes. Refer to page 305in the *Editors Guide*.
- You can also query the application for these mouse runtime properties: mouse\_field\_name, mouse\_field\_occ, mouse\_form\_name, and mouse\_form. Refer to page 555 in the Application Development Guide.
- Sm\_ms\_inquire gets information about the mouse's current state: the position of the last mouse click on the physical or JAM screen, whether other keys are pressed in combination with it, and which mouse buttons have been pressed and how recently.
- sm\_mus\_time gets the system time of the last mouse click.

## List Box Selection

A list box widget's Listbox Type property is by default set to Select Any. Users can choose zero to any number of items. Consequently, list boxes need to be made into a selection group only if you want to limit users to one choice. Refer to page 200 in the *Editors Guide*.

Chapter 1 What's New in JAM 7

## Password Character

The Password Char property lets you specify any character to hide user input to a field. This property is available only if the Password property is set to Yes. Refer to page 234 in the *Editors Guide*.

## **General Library Functions**

## **New Functions**

- sm\_setsibling forces sibling status onto the next screen opened as a window.
- sm\_ww\_length gets the number of characters in a word wrap field.
- sm\_ww\_write puts text into a wordwrap field.
- sm\_ww\_read gets word-wrapped text from a multiline text widget.
- In Presentation Manager only, sm\_pm\_res\_add\_map installs tables that map string resource identifiers to integer identifiers.

## **Changes to Existing Functions**

- Message functions like sm\_femsg now accept a %Mt option in the message text that forces temporary display of message to the status line. JAM automatically dismisses the message after the specified timeout elapses.
- sm\_message\_box now accepts these additional arguments to specify button combinations:

SM\_MB\_YESALLNOCANCEL SM\_MB\_OKALL SM\_MB\_YESALLNOALLCANCEL

Sm\_mnitem\_get and sm\_mnitem\_set now access these menu item properties:

MNI\_DISPLAY\_ON specifies whether to display the menu item on the menu and/or the tool bar.

MNI\_ORDER: The order in which a menu item appears on the toolbar.

MNI\_ACT\_PIXMAP: The name of an image file whose contents are shown for an active toolbar item—that is, accessible but not pressed.

MNI\_ARM\_PIXMAP: The name of an image file whose contents are shown for an armed toolbar item

MNI\_EXT\_HELP\_TAG: A help context identifier that specifies the help to invoke from an external help program.

MNI\_INACT\_PIXMAP: The name of an image file whose contents are shown for an inactive or unavailable (grayed) item.

MNI\_NAME: The menu item's name.

MNI\_TOOL\_TIP: The balloon help to display when the cursor remains over the toolbar item.

### **Undocumented Functions**

A number of functions have been removed from the documentation set; almost all directly access specific properties that are now generally accessible through sm\_prop\_get and sm\_prop\_set and JPL. sm\_query\_msg was removed in favor of sm\_message\_box.

All undocumented functions continue to be supported in JAM 7.

| sm_achg       | sm_getcurno    | sm_protect       |
|---------------|----------------|------------------|
| sm_apply_prop | sm_get_prop    | sm_query_msg     |
| sm_ascroll    | sm_gp_inquire  | sm_rscroll       |
| sm_base_fldno | sm_isselected  | sm_sc_max        |
| sm_bitop      | sm_n_ldb_fldno | sm_set_prop      |
| sm_chg_attr   | sm_length      | sm_sibling       |
| sm_create_id  | sm_max_occur   | sm_size_of_array |
| sm_destroy_id | sm_name        | sm_t_scroll      |
| sm_finquire   | sm_novalbit    | sm_t_shift       |
| sm_fldno      | sm_num_occurs  | sm_unprotect     |
| sm_fset       | sm_oshift      | sm_viewport      |
| sm_ftype      | sm_prop_errno  |                  |
|               |                |                  |

Table 2. JAM library functions that are no longer documented

Chapter 1 What's New in JAM 7

## Configuration

## **New Options**

- KeepInMDI option in Windows initialization file determines whether newly opened screens are forced within MDI frame. *Configuration Guide*, page 157.
- Setup variable CLOSELAST\_OPT can be set to OK\_CLOSE\_LAST so users can exit the base form without exiting the application. *Configuration Guide*, page 35. For compatibility with JAM 6 behavior, set to NO\_CLOSE\_LAST.
- TOOLBAR\_DISPLAY enables or disables tool bar display. *Configuration Guide*, page 26..
- TOOLTIP\_DISPLAY enables or disables tool tip text display. *Configuration Guide*, page 26.
- Splash screens that appear during application startup can be set as follows:
  - In the Windows initialization file through the IntroPixmap option. *Configuration Guide*, page 157.
  - In the Motif resource file through the IntroPixmap resource. *Configuration Guide*, page 174.
- Setup variable STARTSCREEN specifies the JAM screen that the application first displays. *Configuration Guide*, page 35.
- For extended selection list boxes, setup variable LISTBOX\_SELECTION can be set to EXTENDED\_SELECTION or SIMPLE\_SELECTION. EXTENDED SELECTION is the default. For compatibility with JAM 6, set to SIM-PLE\_SELECTION.
- Word-wrapped text has setup variable WW\_COMPATIBLE, with the settings WW\_COMPATIBLE\_ON and WW\_COMPATIBLE\_OFF. WW\_COMPATIBLE\_OFF is the default behavior; if set to WW\_COMPATIBLE\_ON word wrapping reverts to the JAM 6 behavior.

## Changes

- Setup variable DECIMAL\_PLACES default is now PLACES\_VARIABLE.
- SMVARS now defaults to \$SMBASE/config/smvars.bin
- DA\_CENTBREAK's default value is now 50.
- **Q** 3D's default value is now Yes in the Windows initialization file.

# SECTION TWO Installation Guide

| Chapter 2 | Installation Notes              | 16 |
|-----------|---------------------------------|----|
|           | Contacting Product Support      | 16 |
|           | Requirements for JAM 7          | 17 |
|           | Getting JAM 7 Running           | 18 |
|           | Installing JAM 7 on Windows     | 18 |
|           | Installing JAM 7 on UNIX        | 22 |
|           | Installing JAM 7 on VMS         | 30 |
|           | Troubleshooting an Installation | 32 |
|           | Creating a New JAM Executable   | 39 |
|           | Distributed JAM Software        | 44 |
|           |                                 |    |

# Installation Notes

These notes describe the installation of JAM 7 on your system, whether for the first time or as an upgrade to earlier versions of JAM. You should read these notes thoroughly before beginning installation.

The Installation Guide provides you with the following important information:

- The requirements to develop applications with JAM.
- Directions on how to install JAM.
- Instructions on (re–)configuring JAM.
- A manifest of files installed with JAM.
- Instructions on trouble-shooting installation problems.

Database-specific release notes detailing the setup of your JAM application as a database client are available in the online readme.\* in the notes subdirectory. The list of bugs fixed in JAM 7 is provided online in the notes subdirectory in the file fix700.txt.

For those platforms which cannot support JAM's online documentation (VMS and a few less popular UNIX platforms), a complete printed set of manuals is also provided in lieu of the online documentation.

## **Contacting Product Support**

In the unlikely event that you encounter a problem during installation, JYACC's Product Support group can help. To contact JYACC Product Support, do one of the following:

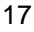

- Call 1-212-267-7722 and ask to speak with a Product Support representative. Be sure to mention your problem is related to installation.
- Send email to support@jyacc.com
- Send a fax to 1-212-608-4250.

If you are writing to JYACC via email or fax, include the following information:

- Your name and company name.
- Phone number, fax number, and email address.
- Customer number (if you have a maintenance agreement).
- Best time/way to contact you.
- Version of JAM (and/or other JYACC products you are installing).
- Serial number of the software you are installing.
- Type of machine you are installing on, including operating system revision, GUI environment name and version (for example, Motif 1.2.3, Microsoft Windows for Workgroups 3.11).

Information about JYACC and its products are also available on the World Wide Web at URL http://www.jyacc.com.

## Requirements for JAM 7

The complete JAM 7 development environment requires the following:

## **Under Microsoft Windows**

- 80386 or better processor.
- 56 Megabytes of disk space (of which 30 is for the online documentation).
- Microsoft Window 3.1 or higher.
- 8 megabytes of memory.
- MFC (Microsoft Foundation Class) must be installed.

To add your own C functions to JAM: Purchase the Microsoft Visual C 1.5 compiler.

To use JAM's PVCS interface under Windows: Purchase the Microsoft Visual C 1.5 compiler and the *PVCS Version Manager for Windows*.

#### **Under UNIX or VMS**

There are no special requirements to run JAM 7 under character mode, other than access to the standard C compiler (DEC C 4.0 for VMS, "cc" for UNIX).

To run under Motif, you need Motif equivalent to OSF version 1.2.3 or higher.

#### All Platforms

If you are using a database, you will need the database vendor's client and network software. For more information consult the database-specific release notes online.

## Getting JAM 7 Running

In order to install and use JAM 7, you need to perform these simple steps:

- 1. Verify that your system has the required hardware and software
- 2. Consider where you want to install the software and how the files should be protected as outlined in the following pages.
- 3. Install and configure the JAM software from the supplied media onto your system.
- 4. Install any JAM database drivers from the supplied media onto your system.
- 5. On UNIX and VMS platforms only, configure the License Manager. Once these steps are done, you are ready to begin using JAM!

## Installing JAM 7 on Windows

If you are upgrading from JAM 6, consider installing JAM 7 in a separate directory from your JAM 6 installation; for example, C:\JAM7.

Chapter 2 Installation Notes

19

JAM 7 is supplied in compressed form on diskettes. These distribution diskettes come with a Windows–based install program on the first disk. To run the install program:

- 1. Run Windows.
- 2. Insert the first diskette in your disk drive.
- 3. From the File Manager's File/Run command, type A: INSTALL (or B: INSTALL).

The installation program walks you through the rest of the process, which ends with you rebooting to set new DOS environment variables.

As part of the install program, you are asked to select which components of JAM you want to install. By default, all components are selected. The components are:

- Program Files These are mandatory to run JAM. This component contains all configuration files, utilities, and DLLs necessary to run the baseline JAM development environment.
- C Development Files Necessary if you want to add your own C code, link out certain options, or link statically with a database driver (which you usually don't want to do).
- Online Help and Manuals These can be quite large, and if you are short of space on your system you can skip these or share a copy across a network.
- Tutorial and Sample Files This option installs the JAM Tutorial and the Videobiz sample application. Installation sets up a separate Tutorial working directory location so that you can work on and modify a personal copy of the tutorial without disturbing the original. A JAM Tutorial program group is created to make it easy to launch the copy of the tutorial.
- PVCS Support Necessary if you are using PVCS version control software.
- JAM 5 Conversion Files Only needed if upgrading from JAM 5. Contains f5to6, dd5to6, and sm5api samples.

If you are upgrading from earlier versions of JAM, the install program unsets any existing SMVARS, SMPATH, SMTERM, SMMSGS, SMKEY, and SMVIDEO in your autoexec.bat file. The old autoexec.bat is copied to autoexec.bak.

Note: In order for JAM to operate correctly, JAM's util directory must be on your DOS PATH. Normally, this is not an issue, as the installation process appends the JAM util directory to the end of your DOS PATH environment variable. However, if you have installed a previous version of JAM, the DOS PATH environment variable may still contain that version's util directory. If this is the

case, you must manually edit your autoexec.bat file to remove the older version's util directory from the PATH.

#### Installing a Database Driver

The JAM database drivers are supplied separately in compressed form on diskettes and provide a Windows-based install program on the first disk. Once you have installed JAM 7 and rebooted, you are ready to begin the database driver installation.

To run the install program:

- 1. Run Windows.
- 2. Insert the first diskette in your disk drive.
- 3. From the File Manager's File/Run command, type A: INSTALL (or B: INSTALL).

The database driver install program presents two options:

- Complete Install Copies all the driver files to your PC and configures JAM7.INI for your database version. If you have not previously installed database driver software, choose this option.
- Configuration Simply updates JAM7. INI for another version of the database. If you already installed the Version 7 database driver and wish to modify the database version in JAM7. INI, choose this option.

The install program prompts you to select or confirm the version of your database software. JAM provides DLLs for the currently available versions of the database client software. If your version is not listed, choose the option Other and build a new executable using a C compiler.

INFORMIX Users The options for the Informix install are:

Informix Version 4 Informix Version 5 lower than 5.01 WF1 Informix Version 5.01 WF1 or higher Other

If your version is not listed, choose Other. In this case, you must statically build a new executable using the makefile in *smbase*\informix\win when the installation completes. For more information about building a new executable, refer to Creating a New JAM Executable on page 40 and consult the readme.inf in the JAM notes subdirectory.

Chapter 2 Installation Notes

21

If you don't know your Informix version, check the release number listed in the text files provided in INFORMIXDIR\release where INFORMIXDIR is the root Informix installation. ODBC Users The options for ODBC are: Microsoft Open Database Connectivity version 2 Other If your ODBC version is 2.x or earlier, choose Version 2. Note that ODBC version 1 is compatible with version 2. If your version is not listed, choose Other. In this case, you must build a new executable using the makefile in *smbase*\odbc\win when the installation completes. For more information about building a new executable, refer to Creating a New JAM Executable on page 40 and consult readme.odb in the JAM notes subdirectory. **ORACLE Users** The options for Oracle are: Oracle Version 6 using OCI Oracle Version 7 using OCI Oracle Version 6 using Pro\*C Oracle Version 7 using Pro\*C Other Oracle supports two development interfaces: a C language API called OCI and an embedded SQL language named Pro\*C. Most applications can use JAM's OCI or Pro\*C interfaces interchangeably. Typically, most JAM developers use JAM's OCI interface unless they are linking their own custom Pro\*C functions with JAM. If you wish to use Oracle 7's stored procedures, you must use the OCI interface. If your version is not listed, choose Other. In this case, you must build a new executable using the makefile in *smbase*\oracle\win when the installation completes. For more information about building a new executable, refer to Creating a New JAM Executable on page 40 and consult readme.ora in the JAM notes subdirectory. If you do not know your Oracle version, check the entry in ORACLE HOME\dbs\register.ora Or ORACLE HOME\orainst\windows.rgs where ORACLE\_HOME is the root of the Oracle installation. The installation will want to know if you are using Oracle 6 or Oracle 7. Note that Pro\*C 1.3.x is equivalent to Oracle 6 and Pro\*C 1.5.x is equivalent to Oracle 7. SYBASE Users The options for Sybase are: Sybase Version 4 using DB-Library Sybase Version 10 using DB-Library Sybase Version 10 using CT-Library Other

For versions of Sybase earlier than 10, JAM/Sybase requires the DB-Library interface. Now with JAM/Sybase's support for Sybase OpenClient Version 10, two interfaces are supported, DB-Library and CT-Library.

If your version is not listed, choose Other. In this case, you must build a new executable using the makefile in *smbase*\sybase\win when the installation completes. For more information about building a new executable, consult readme.syb in the JAM notes subdirectory.

If you do not know your Sybase version, run the Sybase Windows program sqlver.exe or refer to the About menu option of any of the Sybase Windows program (e.g., - sybping.exe).

## Installing JAM 7 on UNIX

#### First Time Installations of JAM

If this is the first version of JAM to be installed on your system, take a moment to carefully consider the issues of file ownership and protections.

Ideally, JAM files are owned by the system administrator (root) or by a specially created jam login, and have "read-only" protection for JAM users. This is because, in normal usage, the distributed JAM files do not need to be modified and should not be modified except during configuration. Three approaches to effect this are presented here. Which is best depends upon your needs.

- The first approach is to login as root to install the files. After installation is complete, set the permissions so that only root can modify the files but all others can read and/or execute them. See chmod in your system manual, or type man chmod for details on setting permissions.
- The second approach is offered to accommodate systems for which access to the root account is tightly controlled. Create a dummy login ID (e.g., jam), then install JAM while logged in as jam. This allows whoever has access to the jam login account to control the ownership, permissions, and modifications. The permissions on the files may need to be modified as in the first approach.
- The third approach is to create a special group, and allow members of that group special access to the files.

Any of these three approaches requires the assistance of the system administrator (or somebody who has access to the root login). A fourth approach is to load the

Chapter 2 Installation Notes

23

files into a given user's account. While this may sound convenient, it is the approach most likely to cause installation and maintenance headaches for the user.

After deciding who is going to own the JAM files (root, jam, or a group), consider the question of where they will be installed. This document usually refers to this directory as "the JAM parent directory".

If your system layout does not permit you to put the files in /usr/jam, your system may allow a symbolic link from /usr/jam to the actual directory using the ln command. At the very least, use a directory with an easily-remembered name. The worst place for the JAM parent directory is "deep down" in a particular user's directory.

Experience has shown that once a directory has been used to hold JAM, it becomes increasingly difficult to move JAM files because users embed JAM directory names in makefiles, shell scripts, etc.

For JAM 7, it is recommended that you install the product separately from your previous JAM installations.

Proceed with installation after deciding who will own the JAM parent directory and where it will be located. The procedure described here assumes that /usr/jam is going to be the JAM parent directory, and that root or su is doing the installation. If you are not using /usr/jam, substitute the name of the directory you are actually using.

#### **Performing the Installation**

The installation process creates a JAM distribution bundled with your Database drivers enabling you to create and run JAM client applications.

1. As root or su, type

mkdir /usr/jam

This creates the JAM parent directory.

2. Then type

cd /usr/jam

This makes /usr/jam your current working directory.

JAM is distributed in either tar or cpio format. Read the label on the media to find out which format was used for your distribution.

Before proceeding with this section, refer to page 105 for information on installing on specific platforms. Try to find an installation command that matches your

system, media type, and distribution format. If you cannot find a match, use one of the two commands below. Substitute the name of the device you will use to install JAM (i.e., the name for your media) for [*device*].

Only diskette distributions of JAM require multiple media to accommodate JAM. For distributions on other media, only one medium is required.

#### tar distributions:

If the JAM distribution is in tar format, use the following command:

tar xvf /dev/[device]

tar reports reaching the end of each diskette and asks that the next be inserted. When this happens, replace the diskette with the next diskette, then press Enter (or Return).

If a diskette is inserted out of order, tar will report an error; you must start over, beginning with the first diskette.

When tar is finished loading JAM, your normal prompt is displayed.

#### cpio distributions:

If the JAM distribution is in cpio format, use the following command:

cpio -ivdBm < /dev/[device]</pre>

cpio reports reaching the end of each diskette and asks for the name of the device to continue with. When this happens, replace the diskette with the next diskette, type in the same device name as before (/dev/[device]), then press Enter (or Return).

If a diskette is inserted out of order, cpio will report an error; you must start over, beginning with the first diskette.

When cpio is finished loading JAM, your normal prompt is displayed.

Database If your Database drivers have been supplied on a separate media, then:

- 1. Move to the JAM parent directory (cd /usr/jam).
- 2. Repeat the extraction procedure used for the JAM distribution.

**Troubleshooting** Be aware that cpio and tar are not always the friendliest of utilities. It may appear that JAM diskettes or cartridges are bad even though the problem is that an incorrect option or the wrong device name was specified in the cpio or tar command. If you encounter problems with cpio or tar,:

Chapter 2 Installation Notes

Drivers

25

- Check first that you are using the correct command.
- Check that the correct options for your system were used.
- Check that the correct device name was used.

## Configuration

JAM 7 has a very simple configuration on UNIX systems. The following steps must be performed:

- 1. On those platforms that require it, the license manager must be configured. Refer to page 67 for instructions on installing the License Manager.
- 2. On some installations, the appropriate makevars.inc file must be selected before recompiling JAM.
- 3. Each developer needs to access two JAM configuration files:
  - .ebtrc Can either be accessed by setting the EBTRC environment variable to point to it (e.g., \$SMBASE/config/.ebtrc), or it should be copied from the JAM config directory to the user's home directory. This file is used by the online help system.
  - XJam Should be copied to the user's app-defaults directory, if there is one, or to the user's home directory. This file contains the X resources used by JAM at runtime.

#### **Configuring the License Manager**

The license manager is used on many UNIX systems and networks to authorize usage of the JAM authoring system. The license manager is used on the following platforms:

• x86 UNIX:

SCO UNIX (SVR3.2) SVR4 UNIX NCR 3000 Series Univel Unixware Solaris x86 2.x Misc x86 SVR4s

O DEC

DEC Ultrix (MiPs RISC) DEC Alpha/AXP UNIX & OSF/1 2.0

- Data General DG/UX 5.4.x
- HP/9000
   300/400 HP/UX
   700/800 HP/UX
- IBM RS/6000 AIX
- Siemens Nixdorf RM Series
- Silicon Graphics IRIX 4 & 5
  - SUN x86 Solaris 2.x Sparc SunOS 4 (Solaris 1.x) Sparc SunOS 5 (Solaris 2.x)

Alternately, to find out whether you need to configure the License Manager, see if the file lmhostid exists in the util directory.

If the License Manager was installed with your JAM software, it must be configured before you can run JAM applications. Refer to the License Manager Installation on page 67 for instructions. Then return here to continue with the rest of the configuration process.

#### Selecting the Correct makevars.inc

0

The makevars.inc file is used by JYACC's makefiles to select operating system or C compiler-specific options. In most environments, there is only one operating system and C compiler, so JYACC needs to supply only one makevars.inc. However, in two ports, there are various options for compilers, and you need to chose the proper makevars.inc file. These two ports are for SunOS 4 (which has several C compilers) and for x86 System V Release 4 (of which there are several brands of UNIX).

On SunOS4 Because (under SunOS4) Suns can have two different compilers ("cc" and "acc"), you need to tell JAM which compiler you plan on using to build new programs.

To do this, change to the include directory:

cd /usr/jam/include

If you are using "cc" as your compiler, issue the command:

ln m.SUN4\_4 makevars.inc

Chapter 2 Installation Notes

27

If you are using "acc" as your compiler, issue the command:

ln m.SUN4\_4\_SC2 makevars.inc

And that's it!

On System V Release 4 The System V Release 4 (SVR4) distribution of JAM has an install script, install.jam, distributed with it (except for UNIXWARE). It can be found in the JAM parent directory. The script file must be run to initialize the include directory's makevars.inc file. The script prompts for the particular System V Release 4 operating system being used. If the operating system is ESIX, choose that selection. All other platforms fall into the generic SVR4 (System V Release 4) category. To run the script, type

sh install.jam

and follow the directions.

## Making a Local Copy of the Tutorial

Each user who runs the Tutorial should make a local copy of the \$SMBASE/samples/tutorial directory to avoid inadvertent file conflicts.

## Setting SMBASE, PATH, SMTERM and EBTRC

Each user's environment must contain properly set SMBASE, PATH, and SMTERM environment variables in order to run JAM.

SMBASE SMBASE must be set to equal the name of the JAM parent directory. If you have installed JAM as recommended, then SMBASE should be set to equal /usr/jam. If you used a different directory for JAM, replace /usr/jam with that directory's name when you use the appropriate following command:

#### **Bourne or Korn Shell users:**

SMBASE=/usr/jam/;export SMBASE

C Shell users: setenv SMBASE /usr/jam/

PATH The environment variable PATH tells the operating system which directories to search when looking for executable programs. (Usually, PATH is initialized in the startup file .login, .profile, or .cshrc.) PATH should also contain the path to

JAM 7.0 Read Me First

28
JAM's util directory so that the system can find jamdev and the JAM utilities. In addition, if JAM's util directory is not on the PATH, business graphics will not work, nor will online help or documentation. To modify PATH, use the appropriate following command:

#### **Bourne or Korn Shell:**

PATH=\$PATH:\${SMBASE}/util ; export PATH

#### C Shell:

setenv PATH=\$PATH:\${SMBASE}/util

SMTERM The environment va using (i.e., which vio

The environment variable SMTERM tells JAM what type/model console you are using (i.e., which video file and which key file JAM should use). For instance, if you were running a JAM application under Motif, you would set this variable as follows:

#### **Bourne or Korn Shell:**

SMTERM=X;export SMTERM

#### C Shell:

setenv SMTERM X

If you are running a character mode terminal with JAM 7, then you need to have appropriate video and key files (which instruct JAM on how to drive your terminal). JAM comes supplied with files for several popular terminal types (which are in turn often emulated by other brands of terminals). To find the appropriate setting of SMTERM (which selects the video and key files), refer to Chapter 7 in the *Configuration Guide* for detailed information on video files. Then examine the file \$SMBASE/config/smvars. There you should find a setting of SMTERM which meets your needs.

**Note:** You can use other environment variables instead of SMTERM to specify video and keys files separately. Refer to the Configuration Guide for more information on the environment variables SMVIDEO and SMKEY.

EBTRC The EBTRC environment variable is used under UNIX to point to the .ebtrc file which is distributed in the JAM config directory. It can be set as follows:

#### **Bourne or Korn Shell users:**

EBTRC=\$SMBASE/config/.ebtrc; export EBTRC

#### C Shell users:

setenv EBTRC \$SMBASE/config/.ebtrc

Chapter 2 Installation Notes

# Setting SMBASE, PATH, and SMTERM Automatically

The JAM 7 UNIX releases provide two shell script files in the config directory:

- setup.sh for Bourne and Korn shell users.
- setup.csh for C-shell users.

These serve as guides for setting up the JAM environment, and can be executed directly from the startup script or merged into it. (You use the Bourne (standard) or Korn shell if you use the file .profile in your login directory. You use the C-shell if you use the file .cshrc in your login directory. If you are not sure which you are using, ask your system administrator.)

If all JAM users on the system use the same type/model console, the installer should make sure that SMTERM is set appropriately in the setup. \* files. Then, if you use the C-shell, include the following line in your .cshrc script file:

```
source /usr/jam/config/setup.csh
```

If you use the Korn or Bourne shell, include the following line in your .profile script file:

. /usr/jam/config/setup.sh

Notice that these lines assume that JAM is installed in /usr/jam.

If JAM 7 is **not** installed in /usr/jam, the installer should modify the definition of SMBASE in the setup scripts. Of course, each user should correct the path to the config directory when including the lines above in their setup scripts.

If your terminal type is different from the value SMTERM is set to in setup.csh and setup.sh and you do not want to modify those files, you can easily override that value. Simply add a line to your .cshrc or .profile to set SMTERM correctly. The corrected line should be placed immediately following the line illustrated above.

Alternatively, you can merge the appropriate setup script file into your startup script file (.profile or .cshrc), and modify the value of SMTERM as needed.

# Setting the XNLSPATH Environment Variable

Some implementations of Motif require you to set the XNLSPATH environment variable before JAM can be successfully used. Please check the documentation for your implementation of Motif to see if this is the case for you.

# Installing JAM 7 on VMS

The installation process creates a JAM distribution bundled with your database drivers enabling you to create and run JAM client applications.

- 1. Before installing, decide where the JAM parent directory will be located. It is recommend that you use [JAM] as the JAM parent directory.
- 2. Create and set default to the JAM parent directory.

If you are upgrading from a previous version of JAM, and the JAM parent directory is not empty, ensure that you have Read, Write, Execute, and Delete privileges for the directory and for all files and directories in it by typing:

set file/prot=(o:wred) [...]\*.\*;\*

However, it is strongly recommend that the JAM parent directory be empty.

3. To install the new JAM software, place the TK50 cartridge, DAT tape, or 9-track tape in the appropriate drive and type the following:

mount/foreign msa0:jyacc

```
backup msa0:jam.bck/sav/select=[JYACC...] -
[...]/new_version/log
```

where msa0 is the name of your tape device.

If your database drivers have been supplied on a separate media then follow the instructions below:

- 1. Go to the JAM parent directory (SET DEF [JAM]).
- 2. Repeat the extraction procedure used for the JAM distribution.

This completes the installation of JAM. However, the software must be configured and the JAM license must be verified before JAM applications can be developed.

# **VMS** Configuration

Before the installed product is usable, it must be configured. Some of the steps can be skipped if the product is installed in [JAM], but most must be performed regardless.

If you find that some of the JAM utilities do not run on your system, it may be because you are not using the same versions of VMS and DEC C that were used to

Chapter 2 Installation Notes

generate the utilities. In this case, the utilities need to be relinked on your system. Refer to page 102 for more details.

# **Running SETUP.COM**

Once you have loaded JAM onto your system, you should set default to the JAM parent directory and examine the file SETUP. COM. This file is run to set up the JAM runtime environment. JAM users need to run it before running JAM applications.

In SETUP.COM, check the definition of JAM. If JAM is not defined correctly to be the name of the JAM parent directory, edit SETUP.COM and correct the symbol definition.

Later, if you decide not to put the JAM licensing information file in the JAM [.CONFIG] directory, define LM\_LICENSE\_FILE in this file also.

Execute the command file SETUP. COM. This sets up the JAM environment for you:

@SETUP

SETUP. COM sets the JAM environment variable SMTERM by asking for the type of your terminal; VT100, VT200 and VT220 are acceptable responses, assuming you have one of those types of terminals. If you have another type of terminal, examine the file SMBASE: [CONFIG]SMVARS to see what other terminals JAM supports.

SETUP. COM defines the logical name SMBASE as a concealed device. Note that JAM uses this logical name extensively. The files [CONFIG]SMVARS., [CONFIG]SMVARS.BIN, and JAM.COM depend on the value of SMBASE.

SETUP. COM adds JAM utilities to the user environment by executing @JAM.

SETUP. COM defines the JAM environment variable SMVARS. SMVARS points to [CONFIG]SMVARS.BIN in JAM. JAM reads the binary file SMVARS.BIN to find out the values of the variables SMKEY and SMVIDEO, among others. SMKEY and SMVIDEO, in turn, point to a binary key translation file and a binary video file. (Key translation files are referred to in this document as key files.) If there are video and key files listed in the ASCII file SMBASE:[CONFIG]MSGFILE.BIN, then that type of terminal is supported by JAM. SMMSGS is the variable that points to SMBASE:[CONFIG]MSGFILE.BIN, and SMPATH is the variable that points to the directory where the JAM screen libraries reside. These variables must be set before running JAM. There are other JAM variables that you can set; refer to the *Configuration Guide* for details. Variables defined as logical names in your environment always supersede the ones in SMVARS.BIN. If you modify SMVARS., you need to run VAR2BIN to compile it into binary format:

SET DEF SMBASE:[CONFIG] VAR2BIN SMVARS

This creates a new SMVARS.BIN file.

SETUP. COM defines a symbol, MAKE, to represent a DCL command file, SMBASE: [000000]MAKE.COM. Type

MAKE -H

to learn more about it.

## Licensing JAM 7

The License Manager is used to authorize usage of the JAM authoring system. It is installed with your JAM software and must be configured before you can run JAM applications. Refer to the License Manager Installation on page 67. Then return here to continue with the rest of configuration.

## Preparing the VideoBiz Sample Application

Before the VideoBiz sample application can be used, a few configuration steps need to be taken.

1. Run the makefile in ... [SAMPLES.VIDEOBIZ.CONFIG]. For example:

```
SET DEF SMBASE:[SAMPLES.VIDEOBIZ.CONFIG]
@MAKE
```

This will compile VideoBiz's configuration map file (CMAP.), setup file (VBSETUP) and generate a Motif resource file (XJAM.DAT). These files will be picked up when the users run VBSETUP.COM to configure for VideoBiz.

2. Each user needs to make a local copy of the JAM configuration file, XJAM.DAT. The file XJAM.DAT should be copied to the user's app-defaults directory, if there is one, or to the user's home directory.

# Making Local Copies of SETUP.COM

It is recommended that users run SETUP. COM from their LOGIN. COM files, or that it be run from the system startup file.

# Troubleshooting an Installation

In order to verify that you have installed JAM 7 properly, you should set up a user as described above. Then, with the environment variables properly set, you should

Chapter 2 Installation Notes

start the jamdev executable, either by typing jamdev in UNIX or VMS, or by double clicking the jamdev icon under Windows.

The installation was successful if you see the screen editor brought up on your display. Note that in Windows you must reboot your computer after finishing the installation before trying to start JAM (as JAM's environment variables are set in autoexec.bat).

An error message appears if you attempt to run JAM without configuring, or if you have configured improperly. But the message does not always tell how to correct the problem because JAM can only see the problem from its perspective. The installation was not successful if you receive an error message and the program terminates. The following sections describe some of the most common error messages and how to resolve them.

### **Error Messages**

SMVARS: Environment variable missing

Cause: SMBASE (or SMVARS, if you are using one) is not set, or not set properly.

Action: Normally, JAM looks for the smvars file in the config directory under the directory pointed to by SMBASE. If SMBASE is not set, you must have an SMVARS variable to tell JAM explicitly where the smvars file can be found. If SMBASE is not set property, and JAM cannot find an smvars variable, the above message is given.

You should correct (or set) the SMBASE environment variable, or determine why setting it is not taking effect.

Windows users: Check to see that it's being set in autoexec.bat and that you have not run out of environment space.

UNIX users: Make sure that the variable is exported (via the export sh/ksh command or setenv csh command).

#### SMVARS: No such file or directory

- Cause: SMVARS is not set correctly. The most common cause of an incorrect value for SMVARS.
- Action: Check that the full pathname (including drive letter under Windows) of the file is included and correct.

SMVARS: Bad file format

- Cause: SMVARS is set to be the name of an existing file, but it is not a binary SMVARS file. The most common incorrect value for SMVARS in this case is the path and name of the source SMVARS file instead of the binary SMVARS file.
- Action: Point to the binary file that has the .bin extension.

Please enter terminal type or <RETURN> to exit.

- Cause: SMTERM is not set (and, under UNIX, TERM is also not set) or the value could not be found in smvars.bin.
- Action: See the left column of smvars), in the environment, or, in Windows, in JAM7.INI. Press Enter (or Return), and set SMTERM correctly and then try to run jamdev again.

(Filename): No such file or directory

- Cause: The file name in parenthesis is specified as the value of the SMVIDEO, SMKEY, SMMSGS, or some similar configuration variable in the environment or in smvars.bin, but the file could not be found.
- Action: Correct the name, remembering to use the full pathname of the file. If you correct it in smvars, smvars.bin must be recompile with the var2bin utility.

SMMSGS: Environment variable missing

Cause: (or the same message with some other configuration variable). JAM could not find an entry for the cited variable in the SMVARS file or in the environment. It can be defined in either (refer to the following note). Getting this error usually means that you have some configuration variables defined in your environment, but not enough, and SMVARS is not defined.

**Note:** Most JAM configuration variables can be set in the environment rather than depending on values set in an SMVARS-defined file. If JAM can't find a required configuration variable in either the environment or in the SMVARS file, that variable will be cited as missing. Refer to the Configuration Guide for more details.

If you are running in character mode and the screen appears disorganized, with all the text bunched together along with special characters, check the value of SMTERM; you probably only need to change its value, but you may also need to create a new video file.

*Recurring errors*: Occasionally, one of the errors described above seems to recur even though the file smvars is in order. More often than not, the problem is that the file smvars in the config directory, although correct, has not been converted to smvars.bin, the binary representation that JAM needs.

REMEMBER: if you modify smvars, be sure to run var2bin to convert it to binary format. Otherwise JAM is not aware of the changes, and it will seem as though smvars was not updated.

Chapter 2 Installation Notes

## **DLL Not Found Messages**

```
Cannot find LINF4DMW.DLL
Cannot find LINF5DMW.DLL.
Cannot find TMINF1W.DLL
Cause: Windows could not find the JAM/Database Driver DLLs.
Action: Check that the JAM 7 util directory is on the PATH. If you do not wish
       to use the JAM/Database Driver DLLs, edit JAM7. INI and remove the
       database name from the "installed" entry.
Cannot find LDLLSQLW.DLL
Cannot load DLL linf4dmw.dll; LoadLibrary error 2.
Cannot find ISQLI501.DLL
Cannot load.DLL linf5dmw.dll; LoadLibrary error 2.
or
Cannot load DLL li501dmw.dll; LoadLibrary error 2.
Cause: Windows could not find the Informix 4.10 or 5.0 client software.
Action: Verify that INFORMIXDIR is set in the environment and that
        %INFORMIXDIR%\bin is in the PATH.
Cannot find LODBDMW.DLL
Cannot find TMODB1W.DLL
Cause: Windows could not find the JAM/Database Driver DLLs.
Action: Check that the JAM 7 util directory is on the PATH. If you do not wish
       to use the JAM/Database Driver DLLs, edit JAM7. INI and remove the
       database name from the "installed" entry.
Cannot find ODBC.DLL
Cannot load DLL lodbdmw.dll; LoadLibrary error 2.
Cause: Windows could not find the ODBC Driver Manager.
Action: This software is often installed in the Windows directory. If it was
       installed in another location, make sure the installation's bin directory is
       in the PATH.
Cannot find LORA6MW.DLL
Cannot find LORA7MW.DLL
Cannot find LEMB6MW.DLL
Cannot find LEMB7MW.DLL
Cannot find TMORA1W.DLL
Cause: Windows could not find the JAM/Database Driver DLLs.
Action: Check that the JAM 7 util directory is on the PATH. If you do not wish
       to use the JAM/Database Driver DLLs, edit JAM7. INI and remove the
       database name from the "installed" entry.
```

Cannot find ORA6WIN.DLL Cannot load DLL lora6dmw.dll; LoadLibrary error 2. Cannot find ORA7WIN.DLL Cannot load DLL lora7dmw.dll; LoadLibrary error 2. Cannot find SQL13WIN.DLL Cannot load DLL lemb6dmw.dll; LoadLibrary error 2. Cannot find SQL15WIN.DLL Cannot load DLL lemb7dmw.dll; LoadLibrary error 2. Cause: Windows could not find the Oracle client software. Action: If you are using Oracle 6 client, verify that ORACLE\_HOME is set in the environment; if you are using Oracle 7 client, verify that ORACLE\_HOME is in your ORACLE.INI file. Check that <code>%ORACLE\_HOME%\bin</code> is in the PATH. Cannot find LSYB4DMW.DLL Cannot find LSDBDMW.DLL Cannot find LSCTDMW.DLL Cannot find TMSYB1W.DLL Cause: Windows could not find the JAM/Database Driver DLLs. Action: Check that the JAM 7 util directory is on the PATH. If you do not wish to use the JAM/Database Driver DLLs, edit JAM7. INI and remove the database name from the "installed" entry. Cannot find W3DBLIB.DLL Cannot load DLL lsyb4dmw.dll; LoadLibrary error 2. Cause: Windows could not find the Sybase 4 software. Action: Verify that the SYBASE DLL directory is in your PATH. If it is not, exit Windows, correct the environment variable, and restart Windows. Cannot find WCTLIB.DLL Cannot find WCSLIB.DLL C annot load DLL lsctdmw.dll; LoadLibrary error 2. Cannot find WSYBDB.DLL Cannot load DLL lsdbdmw.dll; LoadLibrary error 2. Cause: Windows could not find the Sybase 10 software. Action: Verify that the SYBASE DLL directory is in your PATH. If it is not, exit Windows, correct the environment variable, and restart Windows. Cause: Windows could not find the Sybase client software. Action: Verify that SYBASE is set in the environment and that %SYBASE%\dll is

#### Chapter 2 Installation Notes

in the PATH.

# LINK: warning L4051: lafxcw.lib: cannot find library

JAM is dependent on Microsoft Foundation Class (MFC) for toolbars under Windows. Therefore MFC should be installed prior to installing JAM.

Cause: MFC is not installed.

Action: Install MFC and add the mfc/lib directory to the LIB environment variable.

# Warning: chart <Begin> failed: -1

and all graphs remaining blank indicates that the gdsp program (which is installed in the util directory) was not found on the path. (Unix only.)

# Warning: missing graph files in \$SMPATH

and all graphs remaining blank indicates that:

| UNIX:    | The grafcap file was invalid or not found in \$SMPATH                                            |
|----------|--------------------------------------------------------------------------------------------------|
| Windows: | The IPT setting in the file LIBSTI.INI does not point to the directory holding the grafcap file. |

## License Manager Error Messages

The License Manager Installation section fully describes the errors the License Manager generates. Below are some of the more common messages:

Invalid Encryption Code

- Cause: You may have typed incorrect characters when you created the password file.
- Action: Compare the hardcopy that JYACC faxed you to the online file. Make sure you entered a zero rather than the letter O, and the number 1 rather than a lower case L (l). Then remove all unnecessary spaces.

Cannot communicate with the license server

- Cause: This error can be caused by a variety of problems.
- Action: Begin troubleshooting by referring to the license.log file, which should have been updated when lmgrd was started. The log file should indicate whether the server has started up properly, and if not, the source of the problem.

No such FEATURE exists.

Cause: Most likely, this error means that the License Manager is unable to locate the correct JYACC license file (usually license.dat).

## **Troubleshooting Business Graphics**

Because JAM's business graphics capabilities rely upon external programs (.DLLs in Windows), it can be easy to get into a situation where all of JAM except for business graphics is working. To troubleshoot business graphics, you should keep the following in mind:

#### Under Unix / VMS:

- There needs to be a copy of the grafcap file (which is distributed in the config directory) in one of the directories pointed to by SMPATH.
- The files gdsp and swsdrvr (which are distributed in the util directory) must be found along the search PATH for executables (that is, JAM must be able to exec() these programs).

#### **Under Windows:**

- libsti.ini needs to be copied to the Windows main directory and contain the correct paths in it for the IPT variable (this is done automatically by the installation program).
- The libsti.dll (which is distributed in the util directory) file needs to be found in a directory along the PATH.

## **Troubleshooting Online Help and Manuals**

JAM's online help and manuals are built using a text retrieval package called DynaText produced by Electronic Book Technologies. (Hence you will see ebt appear in many filenames).

Note that you can run the dtext program in the util directory (or double-click its icon under Windows) to verify that things are working. dtext will open the top level view of the manuals available online, including a manual about DynaText itself. This also allows access to all of JAM's manuals, not just the *Editors Guide* which is available from within jamdev and serves as JAM's online help facility. In order for the online help system to work:

#### **Under UNIX:**

• The JAM util directory has to be in the PATH environment variable.

Chapter 2 Installation Notes

- The help engine needs to find the file .ebtrc. This can be done either by placing a copy of it in your home directory (and each user's home directory), or by having an EBTRC environment variable which points to a copy elsewhere (usually, in the JAM config directory).
- The contents of the .ebtrc file must be correct. Since .ebtrc relies on the SMBASE environment variable, that must be set and exported.

#### **Under Windows:**

*Note:* The installation program normally performs all of these steps for you automatically.

- The JAM util directory has to be in the PATH environment variable.
- The dynatext.ini file must be copied to the main Windows directory.
- The SMBASE environment variable must be set.

# Creating a New JAM Executable

*Note:* The procedures and files described here assume that your C compiler is installed and working properly.

Windows users should note that jamdev.exe and jam.exe in the util subdirectory are already enabled for the database(s) selected during the installation process.

It is not necessary to build a new executable unless you are:

- Adding new C code to JAM.
- Using a database driver which does not provide DLL support.

If you do need to build a new JAM executable follow steps 1, 2, 3 and 4 below.

#### STEP 1

Choose the appropriate makefile to build your application, where smbase is your JAM parent directory, and database-name is your database engine:

|                                                                       | UNIX                                        | Windows                                     | VMS                                          |
|-----------------------------------------------------------------------|---------------------------------------------|---------------------------------------------|----------------------------------------------|
| JAM                                                                   | /smbase/link/<br>makefile                   | \smbase\link\<br>makefile                   | smbase:[link]<br>makefile                    |
| JAM enabled for<br>JYACC's JDB data-<br>base                          | /smbase/link/<br>makefile                   | \smbase\link\<br>makefile                   | smbase:[link]<br>makefile                    |
| Character-mode<br>JAM enabled for<br>database-name                    | smbase/data-<br>base-name/unix/<br>makefile | N/A                                         | smbase:[data-<br>base-name.vms]<br>makefile  |
| Motif JAM enabled for database-name                                   | smbase/data-<br>base-name/xwin/<br>makefile | N/A                                         | smbase:[data-<br>base-name.xwin]<br>makefile |
| Windows JAM<br>enabled for data-<br>base-name (utilizing<br>DLLs)     | N/A                                         | \smbase\link\<br>makefile                   | N/A                                          |
| Windows JAM<br>enabled for data-<br>base-name (stati-<br>cally built) | N/A                                         | \smbase\data-<br>base-name\win\<br>makefile | N/A                                          |

Note that the make process creates a new JAM editor executable, jamdev.exe; you may wish to give it a unique name to distinguish it from the distributed jamdev.exe or others that you have built differently.

#### STEP 2

To use any makefile, first copy it from the appropriate directory to your JAM application development directory. This should be a local directory owned by the developer (or the team, if several people are working on the same project). You do not want to work on the files directly in the JAM distribution directories; these should be kept pristine for future use.

#### **STEP 3**

Edit the makefile as needed. When editing the makefile, note that the continuation character is '\'. No blanks, tabs, or other characters should be on the line immediately following the '\'. On some systems, the continuation character also continues comment lines (lines that have a # as the first character), so be careful that any lines you comment out in the future do not end with the '\' character. Also, commented lines should not be placed between continued lines.

Chapter 2 Installation Notes

#### A.

Select or deselect what to make by commenting or uncommenting the lines in the makefiles. The following are the defaults:

| JAM = JAM       | (jam.exe under Windows)    |
|-----------------|----------------------------|
| JAMDEV = jamdev | (jamdev.exe under Windows) |
| #RWRUN = rwrun  | (rwrun.exe under Windows)  |

If you do not have Report Writer installed, leave the Report Writer lines as comments.

#### B.

If you rename your makefile make sure to modify the MAKEFILE macro.

```
MAKEFILE = makefile
```

For example, if you rename the makefile to foo, change the macro to MAKEFILE = foo.

#### C.

If you are adding your own C modules, you must instruct the makefile to compile and link in your modules. To do this, add the filenames to the SRCMODS macro. For example, if your application's C source code modules are mymod1.c, mymod2.c, and mymod3.c, you would change the SRCMODS line of the makefile to the following lines:

| Windows               | UNIX                  |
|-----------------------|-----------------------|
| SRCMODS = $\setminus$ | $SRCMODS = \setminus$ |
| mymod1.obj \          | mymod1.o \            |
| mymod2.obj \          | mymod2.o \            |
| mymod3.obj \          | mymod3.o \            |
| funclist.obj          | funclist.o            |

#### D.

Some of your software components may be installed in directories with names different than the default. If SMBASE is not set in the environment, you can add a line in the makefile to define it, for example:

| Windows                                      | UNIX                                         |
|----------------------------------------------|----------------------------------------------|
| SMBASE=\jam7                                 | SMBASE=/usr/jam                              |
| DBIBASE=\$(SMBASE)\ <b>database-</b><br>name | DBIBASE=\$(SMBASE)/ <b>database-</b><br>name |

#### E.

To add Microsoft Codeview debugging information for Windows applications, un-comment the following block:

```
# ----- START OF BLOCK ----- #
#DEBUG_CFLAGS= -Od -f- -Zi -Fduser.pdb
#DEBUG_LDFLAGS= /co
# ----- END OF BLOCK ------ #
```

If you have added your own C modules and need a debugger to resolve a problem in your source code, uncomment this block and recompile. For some technical support issues, a JYACC Product Support representative may ask you to uncomment this block and recompile.

#### F.

The JAM debugger allows you to trace JPL and JAM screen events. It is installed by default, however if you do not wish to use the JAM debugger, comment the following block:

| Windows                     | UNIX                        |
|-----------------------------|-----------------------------|
| #JAMDBGCFLAGS= -DJAMDEBUG=1 | #JAMDBGCFLAGS= -DJAMDEBUG=1 |
| #JAMDBGRFLAGS= -DJAMDEBUG=1 | #JAMDBGMODS= smdbinit.o     |
| #JAMDBGMODS= smdbinit.obj   | #JAMDBGLIB= \$(SMBASE)/lib/ |
| #JAMDBGLIBS=                | libsmdb.a                   |
| \$(SMBASE)\lib\llibsmdb.lib |                             |

#### G.

If you have installed JAM/ReportWriter, and wish to rebuild jam and jamdev with it, verify the setting of RWBASE. If you did not install ReportWriter in the smbase directory, set RWBASE appropriately and uncomment the Report Writer block:

| Windows                      | UNIX                       |
|------------------------------|----------------------------|
| RWBASE=\$(SMBASE)\rw         | RWBASE=\$(SMBASE)/rw       |
| RWLIB =                      | RWLIB = \$(RWBASE)/librw.a |
| \$(RWBASE)\rwwin\llibrww.lib | RWCFLAGS = -DJAMRW=1       |
| RWCFLAGS = -DJAMRW=1         |                            |

#### H.

The section DATABASE INSTALLATION PARAMETERS defines the databases for the executables. Using this makefile you can build an executable with both JYACC's JDB database and *database-name* or you can build an executable with just *database-name*.

Chapter 2 Installation Notes

To build for your specific database, the flag <db-extension>\_INIT must be set to one of the following: d, l, u, p. These flags control the handling for case sensitivity. The default is d. To find out what the JAM default is for your database engine, refer to the database-specific release notes online. You can also consult the *Database Guide* for more information about case handling.

To use JDB, the flag JDB\_INIT must be set to one of the following: d, l, u, p. If you do *not* wish to use JDB, set JDB\_INIT=n. The flags <db-extension>\_ENGNAME and JDB\_ENGNAME set the default engine names. Consult the *Database Guide* before changing these values.

#### I.

An important section to pay attention to is DATABASE PARAMETERS. This section defines the paths to the database engine's header files and libraries. Verify your database engine's version. Uncomment the appropriate block of parameters based upon this version. Also, verify and correct the pathnames if necessary.

#### STEP 4

Run the compiler utility to build the executable.

| Windows | UNIX |
|---------|------|
| nmake   | make |

You do not have to understand everything in the makefile for it to serve your needs. But if you would like to learn more about makefiles, refer to your compiler's documentation on the make or nmake utility.

The database-specific release notes in the JAM notes subdirectory provide additional information about the database makefiles.

#### Things to remember:

- You need SMBASE set in your environment.
- You need the appropriate database version selected.
- The database environment variables should be setup.
- The compiler environment variables should be setup.

# **Distributed JAM Software**

The successful installation of JAM results in the creation of the following directories in the JAM parent directory:

| Directory/File | Contents                                                                                              | Notes    |
|----------------|----------------------------------------------------------------------------------------------------|----------|
| database-name  | Files needed to (re)build jam and jamdev<br>that will serve as a database-name client<br>application. |          |
| install.com    | DCL file to be run as part of the licensing process                                                   | VMS only |
| jam.com        | DCL symbol definitions for JAM utilities                                                              | VMS only |
| make.com       | DCL file for program development                                                                      | VMS only |
| make.hlp       | TEXT file for MAKE.COM                                                                                | VMS only |
| setup.com      | DCL file for setting the JAM environment                                                              | VMS only |
| upgrade.com    | DCL file that ensures correct "makes" if upgrading                                                    | VMS only |
| config         | Configuration and setup files and screen libraries                                                    |          |
| docs           | Online documentation                                                                                  |          |
| include        | Header files for C program development                                                                |          |
| jdb            | Tools and utilities for JDB database                                                                  |          |
| lib            | Libraries for C program development                                                                   |          |
| link           | Files for building a custom JAM executable                                                            |          |
| notes          | Additional JAM-related documents                                                                      |          |
| patch          | Patches to released JYACC products (if any)                                                           |          |
| samples        | Videobiz sample database application and Tutorial                                                     |          |
| util           | Utility programs and files including jamdev                                                           |          |

The following sections describe the contents of the directories installed with JAM 7:

Chapter 2 Installation Notes

# The config Directory

The config directory contains configuration files needed by JAM applications at execution time. Refer to the *Configuration Guide* to learn how to convert the text files into their JAM-usable binary formats.

Because there are so many files in this directory (especially on UNIX and VMS installations), it is not possible to provide a file by file description. Instead, some important files are described individually, and others are described in general terms:

| File                               | Description                                                                                                    | Notes                   |
|------------------------------------|----------------------------------------------------------------------------------------------------|-------------------------|
| *cmap,<br>*cmap.bin                | JAM configuration map files. These files<br>enhance JAM's portability by allowing it to<br>deal with arbitrary color names, fonts, and<br>line styles in all environments. The *cmap<br>files also contain JAM's color scheme, which<br>tells JAM what colors to use by default. The<br>utility cmap2bin converts the text file to<br>binary format. |                         |
| dmdatabase,<br>dmdata-<br>base.jpl | Used by the Importer to access table informa-<br>tion in databases.                                                                                                    |                         |
| dmjdb                              | Binary JPL file used by Importer to access JDB.                                                                                                    |                         |
| dmjdb.jpl                          | Source to dmjdb.                                                                                                    |                         |
| dminf                              | Binary JPL file used by Importer to access Informix                                                                                                    | Informix<br>driver only |
| dminf.jpl                          | Source to dminf                                                                                                    | Informix<br>driver only |
| dmodb                              | Binary JPL file used by Importer to access ODBC                                                                                                    | ODBC<br>driver only     |
| dmodb.jpl                          | Source to dmodb                                                                                                    | ODBC<br>driver only     |
| dmora                              | Binary JPL file used by Importer to access Oracle                                                                                                    | Oracle<br>driver only   |
| dmora.jpl                          | Source to dmora                                                                                                    | Oracle<br>driver only   |
| dmsyb                              | Binary JPL file used by Importer to access Sybase                                                                                                    | Sybase<br>driver only   |
| dmsyb.jpl                          | Source to dmsyb                                                                                                    | Sybase<br>driver only   |

| File                                                    | Description                                                                                                    | Notes         |
|---------------------------------------------------------|----------------------------------------------------------------------------------------------------|---------------|
| dynatext.ini                                            | Initialization file for the online help engine. It<br>is copied to the Windows directory automati-<br>cally by the installation process.                                                                                                    | WIN only      |
| .ebtrc                                                  | Setup file for the online help engine. Either<br>the EBTRC environment variable should be set<br>to point to this file, or it should be copied to<br>each user's home directory.                                                                                                    | UNIX only     |
| *.fnt                                                   | Business graphics font files. If you use any of<br>these fonts in your application, you will need<br>to include them in your distribution.                                                                                                    |               |
| grafcap                                                 | Initialization file for business graphics pack-<br>age.                                                                                                    |               |
| jam7.ini                                                | Initialization file for jam.exe and<br>jamdev.exe. It is copied to the Windows<br>directory automatically by the installation<br>process.                                                                                                    | WIN only      |
| *keys,<br>*keys.bin                                     | Files describing the key mapping used by<br>JAM. The *keys files are ASCII text files.<br>The *keys.bin files are the binary files used<br>by JAM. The utility key2bin translates text<br>key files into binary format. The utility<br>showkey can be used to identify key map-<br>pings.                                                                                                    |               |
| *vid, *vid.bin                                          | JAM video files. Describe the capabilities and<br>attributes of terminals used by JAM. The<br>*vid files are ASCII text files, while the<br>*vid.bin files are the binary compiled files<br>used by JAM. Each text file contains a com-<br>ment indicating the kind of terminal that the<br>file is suitable for. The utility vid2bin con-<br>verts the ASCII text files to the binary files. |               |
| hiback.c                                                | Source to DOS program to see background highlight (for use with <i>Jterm</i> )                                                                                                    | UNIX &<br>VMS |
| jam7.lib                                                | JAM's runtime support library                                                                                                    |               |
| jamdev7.lib                                             | JAM's development time support library                                                                                                    |               |
| jicmap.bin,<br>jisetup.bin,<br>jisql.ini,<br>jivars.bin | Various internal configuration files used for<br>the JDB ISQL tool.                                                                                                    |               |
| *.lib                                                   | Various other internal JAM libraries.                                                                                                    |               |

Chapter 2 Installation Notes

| File                      | Description                                                                                                    | Notes         |
|---------------------------|----------------------------------------------------------------------------------------------------|---------------|
| libsti.ini                | Initialization file for the business graphics<br>engine. It is copied to the Windows directory<br>automatically by the installation process.                                            | WIN only      |
| mbedit.ini                | Initialization file for the menu bar editor. It is<br>copied to the Windows directory automati-<br>cally by the installation process.                                                   | WIN only      |
| msgfile,<br>msgfile.bin   | The text and binary representations of JAM's message file (which contains the text of prompts and messages used in JAM). The utility msg2bin converts the text file into binary format. |               |
| net*.dat                  | Sample license manager configuration files.                                                                                                    | UNIX only     |
| odbcgbls                  | JPL include to define ODBC constants.                                                                                                    | WIN only      |
| smvars,<br>smvars.bin     | The text and binary representations of JAM's configuration file. The utility var2bin converts configuration files (e.g., smvars and smsetup) from text into binary format.              |               |
| *setup,<br>*setup.bin     | Special JAM settings used in various environ-<br>ments.                                                                                                    |               |
| setup.sh,<br>setup.csh    | Sample setup scripts for Bourne Shell and for C Shell.                                                                                                    | UNIX only     |
| smjgbls                   | JPL include file to define all JAM constants.<br>Used by default in all JAM applications. This<br>file is in text, and can be edited to limit the<br>number of globals loaded into JAM. |               |
| smwizard.jpl              | JPL public file for the JAM screen wizard's generated screens. Handles all processing for screen's buttons and grid row functions.                                                      |               |
| smwzmenu.mnu,<br>smwzmenu | Menu bar for JAM screen wizard's generated screens.                                                                                                    |               |
| styles.sty                | Default/sample transaction manager style file.                                                                                                    |               |
| symbold, sym-<br>bols1    | Font files for business graphics.                                                                                                    |               |
| tpimsgs                   | Messages for JAM/TPi.                                                                                                    |               |
| XJam                      | Sample XJam file for Motif users. This should<br>be copied to the home directories of each<br>user.                                                                                     | UNIX &<br>VMS |

# The database Directories

Files to support JAM database drivers are provided in subdirectories named after the database they correspond to. These directories supply all the necessary header files, source files, and libraries needed to build JAM 7 programs with the JAM database driver and with the transaction manager.

| File/Directory                  | Description                                                                                                    |
|---------------------------------|----------------------------------------------------------------------------------------------------|
| database directory:             |                                                                                                    |
| tm <b>xxx</b> 1.c               | Source to xxx model for the transaction man-<br>ager, where xxx is a three letter abbreviation for<br>the database name. |
| *.ec, *.sc, *.c, *.pc           | Database-specific source files.                                                                                          |
| database\win directory          | Windows Only:<br>Holds database-specific makefile for Windows<br>executables.                                            |
| <i>database</i> /unix directory | UNIX Only:<br>Holds database-specific makefile for character<br>mode executables.                                        |
| database/xwin directory         | UNIX Only:<br>Holds database-specific makefile for Motif<br>executables.                                                 |
| [database.vms] directory        | VMS Only:<br>Holds database-specific makefile for character<br>mode executables.                                         |
| [database.xwin] directory       | Holds database-specific makefile for Motif executables.                                                                  |

Note that JDB has a different directory structure, since JYACC provides the database as well as the interface.

# The docs Directory

The docs directory holds JAM's online documentation. It is not present on those systems which do not support JAM's help engine, including VMS.

Chapter 2 Installation Notes

# The include Directory

The header files in the include directory are used in the rebuilding of your JAM executable. They are:

| File                   | Description                                                                                                    |
|------------------------|----------------------------------------------------------------------------------------------------|
| dmerror.h              | Definitions for JAM database driver errors.                                                                                                    |
| dminf.h                |                                                                                                    |
| dmmach.h               | Platform-specific definitions for JAM database drivers.                                                                                                    |
| dmuproto.h             | Prototypes for user-callable JAM database driver functions.                                                                                                    |
| m.* Or<br>makevars.inc | macro definitions for the makefile that is distributed in the link directory. This should not be modified or moved. Refer to configuration section on page 26. |
| smaltsc.h              | Structures and definitions for custom scrolling.                                                                                                    |
| smascii.h              | Definitions of ASCII control characters.                                                                                                    |
| smattrib.h             | Definitions of attributes (colors, highlight, reverse).                                                                                                    |
| smbitops.h             | File needed for compatibility with previous versions of JAM.                                                                                                   |
| smcmprs.h              | UNIX & VMS Only:<br>J <i>term</i> data compression definitions.                                                                                                |
| smcommon.h             | Included in smmach.h                                                                                                    |
| smdbdefs.h             | Database definitions.                                                                                                    |
| smdefs.h               | Includes all commonly used JAM header files.                                                                                                    |
| smedits.h              | Field edits definitions.                                                                                                    |
| smerror.h              | Error code definitions for use with library routines.                                                                                                    |
| smglobs.h              | Definitions for variable inquiry functions.                                                                                                    |
| sminstfn.h             | Definitions for function list installation.                                                                                                    |
| smio.h                 | Definitions for system independent terminal I/O.                                                                                                    |
| smkeys.h               | Definitions of the JAM key codes. Needed to handle returns from keyboard processing routines.                                                                  |
| smmach.h               | Definitions of machine-specific characteristics. Helps make JAM applications portable.                                                                         |
| smmenu.h               | JAM 5 menu API definitions.                                                                                                    |
| smmenu6.h,             | JAM menu API definitions.                                                                                                    |
| smmwuser.h,            | JAM Windows interface-specific definitions.                                                                                                    |
| smmwwids.h             | JAM Windows interface-specific definitions.                                                                                                    |
| smpi.h                 | For compatibility; includes smpiprot.h.                                                                                                    |
| smpiinit.h             | JAM GUI interface initialization functions definitions.                                                                                                    |
| smpiprot.h             | JAM GUI interface common library function definitions.                                                                                                    |
| smproto.h              | Prototypes for documented functions.                                                                                                    |

| File       | Description                                                                               |
|------------|-------------------------------------------------------------------------------------------|
| smsetup.h  | Definitions for the various setup variables that can be defined<br>in smvars and smsetup. |
| smumisc.h  | Miscellaneous definitions.                                                                |
| smuprapi.h | Header file for the properties API.                                                       |
| smuprdb.h  |                                                                                           |
| smuprdef.h |                                                                                           |
| smuprops.h |                                                                                           |
| smusrdbi.h | Definitions for JAM database driver initialization.                                       |
| smvalids.h | Definitions for installed functions.                                                      |
| smvideo.h  | Definitions for video file entries.                                                       |
| smwin.h    | Replacement for windows.h                                                                 |
| smxmuser.h | JAM Motif interface-specific definitions.                                                 |
| tmsubs.h   | Definitions and prototypes for transaction manager.                                       |

# The jdb Directory

JAM 7 supplies a single-user database called JDB to help developers learn the product and prototype applications. The JDB files are supplied in the jdb directory.

| File/Directory                         | Description                                                                   |
|----------------------------------------|-------------------------------------------------------------------------------|
| bin subdirectory:                      |                                                                               |
| isql <sup>2</sup> [.exe <sup>1</sup> ] | Command line utility for creating JDB databases and executing SQL statements. |
| mksql[.exe <sup>1</sup> ]              | Utility for making SQL.                                                       |
| tbldata[.exe <sup>1</sup> ]            | Utility for importing and exporting JDB data.                                 |
| files subdirectory:                    |                                                                               |
| jdberr.txt                             | Text file of JDB error and warning messages.                                  |
| magic                                  | File definitions for magic system utility                                     |
| version                                | Text file containing JDB version number and porting date.                     |
| include subdirectory:                  |                                                                               |
| api.h                                  | Prototypes for JDB application interface.                                     |
| jdbcmn.h                               | Definitions for JDB error codes.                                              |
|                                        |                                                                               |

<sup>1</sup>Executables in VMS and Windows have the .exe extension <sup>2</sup>Note that the JISQL utility, which is a visual version of ISQL, is to be found in the util directory.

| File/Directory    | Description                               |
|-------------------|-------------------------------------------|
| lib subdirectory: |                                           |
| jdbw.lib          | Windows Only: JDB SQL library             |
| jdbfmw.lib        | Windows Only: JDB File Management library |
| libjdb.a          | UNIX Only: JDB SQL library                |
| libjdbfm.a        | UNIX Only: JDB File Management library    |
| libjdb.olb        | VMS Only: JDB SQL library.                |
| libjdbfm.olb      | VMS Only: JDB File Management library.    |

<sup>1</sup>Executables in VMS and Windows have the .exe extension<sup>.</sup> <sup>2</sup>Note that the JISQL utility, which is a visual version of ISQL, is to be found in the util directory.

# The lib Directory

The lib directory contains the JAM object library files necessary for compiling and linking your applications with JAM. Note that under Windows, libraries have the .lib extension, under UNIX the .a extension, and under VMS the .olb extension. The files are:

| Library          | Description                                                                                                    |
|------------------|----------------------------------------------------------------------------------------------------|
| SUN only:        |                                                                                                    |
| ansistub         | Library of ANSI routines for use with "cc" compiler                                                                                            |
| UNIX & VMS only: |                                                                                                    |
| libdm            | JAM database driver Common Support Library                                                                                                    |
| libjdbdm         | JDB Support and Model Library                                                                                                    |
| libjpeg          | JPEG format reader library. N.B.: This software is based<br>in part on the work of the Independent JPEG Group.                                 |
| libjx            | Library of screen editor routines                                                                                                    |
| libpi            | JAM GUI interface common code library                                                                                                    |
| libpixm          | JAM Motif interface code library (there may also be<br>other versions for specific motif implementations, e.g.,<br>libpixm_ixi for IXI Motif). |
| libsm            | Screen manager routines                                                                                                    |
| libsmdb          | JAM/Debugger library.                                                                                                    |
| libsti           | Business graphics library                                                                                                    |
| libtm            | JAM transaction manager common library                                                                                                    |
| libXpm           | Bitmap support library                                                                                                    |

| Library                     | Description                                |
|-----------------------------|--------------------------------------------|
| Windows only:               |                                            |
| cktbl16.lib                 | Grid widget                                |
| ctl3ds.lib,                 | 3D controls                                |
| libsti.lib                  | Business graphics                          |
| llibdmw.lib                 | JAM database driver Common Support Library |
| ljdbdmw.lib                 | JDB Support and Model Library              |
| llibjxw.lib                 | Screen editor routines                     |
| llibmw.lib                  | JAM Windows interface code library         |
| llibpiw.lib                 | JAM GUI interface common code library      |
| llibsmdb.lib                | JAM/Debugger library                       |
| llibsmw.lib                 | Screen manager routines                    |
| llibtmw.lib<br>llibwc.lib   | JAM transaction manager common library     |
| pvcsbwi.lib,<br>pvcsvmw.lib | PVCS support libraries                     |

If you are using the Informix driver, the lib directory also contains the following:

| File           | Description                          |
|----------------|--------------------------------------|
| Windows:       |                                      |
| linf4dmw.lib   | Informix 4 Support and Model Library |
| linf5dmw.lib   | Informix 5 Support and Model Library |
| UNIX:          |                                      |
| libinf50dm.a   | Informix Support and Model Library   |
| libinf60dm.a   | Informix Support and Model Library   |
| VMS:           |                                      |
| libinf41dm.olb | Informix Support and Model Library   |
| libinf50dm.olb | Informix Support and Model Library   |

If you are using the ODBC driver, the lib directory also contains the following:

| File        | Description                    |
|-------------|--------------------------------|
| lodbdmw.lib | ODBC Support and Model Library |

Chapter 2 Installation Notes

| File         | Description                              |
|--------------|------------------------------------------|
| Windows:     |                                          |
| lora6dmw.lib | Oracle 6 OCI Support and Model Library   |
| lemb6dmw.lib | Oracle 6 Pro*C Support and Model Library |
| lora7dmw.lib | Oracle 7 OCI Support and Model Library   |
| lemb7dmw.lib | Oracle 7 Pro*C Support and Model Library |
| UNIX:        |                                          |
| libora6dm.a  | Oracle 6 OCI Support and Model Library   |
| libora7dm.a  | Oracle 7 OCI Support and Model Library   |
| libembdm.a   | Oracle Pro*C Support and Model Library   |
| VMS:         |                                          |
| liboradm.olb | Oracle OCI Support and Model Library     |
| libembdm.olb | Oracle Pro*C Support and Model Library   |

If you are using the Oracle driver, the lib directory also contains the following:

If you are using the Sybase driver, the lib directory also contains the following:

| File          | Description                                    |
|---------------|------------------------------------------------|
| Windows:      |                                                |
| lsyb4dmw.lib  | Sybase 4 DB-Library Support and Model Library  |
| lsdbdmw.lib   | Sybase 10 DB-Library Support and Model Library |
| lsctdmw.lib   | Sybase 10 CT-Library Support and Model Library |
| UNIX:         |                                                |
| libsyb4dm.a   | Sybase DB-Library Support and Model Library    |
| libsybcldm.a  | Sybase CT-Library Support and Model Library    |
| VMS:          |                                                |
| libsyb4dm.olb | VMS: Sybase Support and Model Library          |

# **The link Directory**

The link directory contains files to rebuild JAM development and runtime executables. Refer to Creating a New JAM Executable on page 40 for information on how to modify the makefile from this directory to accomplish this.

The files in the directory are:

### File, Description

| File                         | Description                                                                                                    |
|------------------------------|----------------------------------------------------------------------------------------------------|
| 3dcheck.bmp                  | Windows: Bitmap used in rebuilding JAM                                                                                                    |
| funclist.c                   | Source file can be used as the foundation of your functions; it contains demo functions that show the calling sequence for C functions linked with jam and jamdev.                                                                                 |
| jam.ico                      | Windows: JAM's icon                                                                                                    |
| jmain.c                      | Source for the jam main routine. It is provided to<br>allow you to modify it. Notice the calls to<br>sm_jinitcrt() and sm_jresetcrt(), which<br>handle all startup and shutdown processing. These<br>two routines must not be modified or removed! |
| jxmain.c                     | Source for the jamdev main routine. If you are creating a version of jamdev that includes your own functions, you should read through and understand this source file.                                                                             |
| make.com                     | VMS: A DCL file which takes makefile. as its input to perform a make.                                                                                                    |
| makefile                     | This file is easily modified to compile your code and link it into new versions of jam and jamdev.                                                                                                    |
| memmove.c                    | Windows: Misc replacement source routine                                                                                                    |
| mwjam.def,<br>mwjxform.def   | Windows: Linking definition files                                                                                                    |
| mwjam.rc,<br>mwjxform.rc     | Windows: Resource definition files                                                                                                    |
| piinit.c                     | JAM GUI interface initialization code for jam.                                                                                                    |
| pijxinit.c                   | JAM GUI interface initialization code for jamdev (jam + screen editor).                                                                                                    |
| smdbinit.c                   | Initialization code for the debugger.                                                                                                    |
| stdalloc.c                   | Replacement source module for some C RTL rou-<br>tines                                                                                                    |
| system.c                     | File specific to OS (msdossys.c, posix.c, vms.c, etc.)                                                                                                    |
| xfunclst.cOrxfun-<br>clist.c | Used to configure editor support functions                                                                                                    |

Chapter 2 Installation Notes

# The notes Directory

The notes directory may contain documents, appendices, and notes on JAM installation, configuration, and development. This information is specific to your system.

| File     | Contents                                                                          |
|----------|-----------------------------------------------------------------------------------|
| ver*     | describe the versions of the various components that make up the JAM distribution |
| readme.* | additional documentation for the components                                       |
| fix*.*   | contains descriptions of bugs that have been fixed                                |

# The patch Directory (not always present)

After a version of JAM has been released, JYACC may release a patch to it to correct problems. Patches are released in patch levels; each patch level contains one or more patches and any previous patch levels.

The patch directory contains one or more subdirectories, each named for a version of the product (e.g., jam700). Those directories in turn have further subdirectories, usually named level1, level2, etc., which contain the patches. Each of those directories contains a readme file which describes the problem(s) the patch level addresses and how to incorporate the patch into JAM.

## The samples Directory

The samples directory contains three sets of sample programs:

- tutorial Contains the source code that goes with the documentation's tutorial.
- videobiz A complete JAM application that expands upon the tutorial.
- sm5api Now obsolete, but is provided to help in supporting legacy JAM 5 applications.

The directory also contains some sample source code (\* . jpl, \* . c) for use with JAM.

## The util Directory

The util directory holds all JAM executables (and DLLs, under Windows). Under VMS, due to the restriction that DCL verbs be unique to four characters, some

utilities have shortened DCL verb names. The name displayed in parentheses after the full executable name is the shortened DCL verb name.

| Utility                         | Description                                                                                                    |
|---------------------------------|----------------------------------------------------------------------------------------------------|
| bin2c(b2c)                      | Converts binary files to a form suitable for inclusion in C programs.                                                                                                    |
| bin2hex (b2h)                   | Converts binary files to and from a hexadecimal AS-<br>CII representation. Useful when porting screens and<br>other binary data to other systems.                                                                                                 |
| binh                            | Windows front end to binherit.                                                                                                    |
| binherit                        | Batch mode inheritance program.                                                                                                    |
| cmap2bin                        | Converts configuration map files (usually *cmap) to binary versions.                                                                                                    |
| dd2rec                          | Converts JAM 5 data dictionary records to a format usable with sm5api samples.                                                                                                    |
| dd5to6                          | Converts data dictionaries from release 5 format to release 6.                                                                                                    |
| dtext,dtextrw.exe               | JAM's help engine. You can run this to open the manuals outside of jamdev. dtextrw.exe is the name under Windows; others use dtext.                                                                                                    |
| f2asc,f2ascl(Win-<br>dows)      | Converts a binary JAM screen file to an ASCII list-<br>ing of the screen's contents and edits, and vice versa.<br>f2ascl is a Windows front end that prompts for<br>parameters.                                                                   |
| £5t06                           | Converts forms from JAM 5 format to JAM 6 format.                                                                                                    |
| formlib                         | Maintains libraries of screens, JPL procedures, etc.                                                                                                    |
| gdsp                            | Business graphics support program (UNIX & VMS)                                                                                                    |
| jam                             | The runtime (and distributable) version of JAM tool.                                                                                                    |
| jamdev, jamdev.sym<br>(Windows) | The main JAM 7 development utility with authoring, debugger, and JDB linked in. A . sym file is available from product support and is useful in catching and reporting GPFs, should they occur, but is not included in the standard distribution. |

The utilities (which have the  $\,.\,{\tt exe}$  extension in Windows and VMS) in this directory are:

Chapter 2 Installation Notes

| Utility                                                                           | Description                                                                                                    |
|-----------------------------------------------------------------------------------|----------------------------------------------------------------------------------------------------|
| jisql                                                                             | JDB ISQL Tool                                                                                                    |
| jiutil                                                                            | UNIX & VMS: Internal Support routine for jisql.                                                                             |
| jpl2bin                                                                           | Converts JPL code to binary format.                                                                                         |
| jyaccd                                                                            | UNIX: Part of License Manager system.                                                                                       |
| key2bin                                                                           | Converts text key files (*keys) into binary key files (*keys.bin).                                                          |
| lmchksum, lmdown,<br>lmgrd, lmhostid,<br>lmremove, lmreread,<br>lmstat, lmswitchr | UNIX: Part of License Manager system.                                                                                       |
| m2asc                                                                             | Converts ASCII menu definitions to and from binary format.                                                                  |
| mbedit                                                                            | Menu bar editor.                                                                                                    |
| mkinit                                                                            | Utility for building JAM database driver initializa-<br>tion files.                                                         |
| msg2bin(m2bin)                                                                    | Converts text message files into binary message files.                                                                      |
| msg2hdr (m2hdr)                                                                   | Converts text message files into C header files.                                                                            |
| s2asc                                                                             | Style to/from ASCII conversion program.                                                                                     |
| showkey                                                                           | Utility to show raw key sequences generated by a terminal.                                                                  |
| swsdrvr                                                                           | Business graphics support program (UNIX and VMS).                                                                           |
| term2vid                                                                          | UNIX: Converts termcap and terminfo entries into videofiles.                                                                |
| var2bin                                                                           | Converts configuration files in text format (e.g.,<br>smvars and smsetup) to the binary format used by<br>JAM applications. |
| vid2bin                                                                           | Converts text video files into binary video files.                                                                          |
| what                                                                              | Utility to show versions of source files used to build executables.                                                         |
| xmjxhelp                                                                          | UNIX: Help engine for JYACC's online documenta-<br>tion. Not directly runnable.                                             |
| *.pif                                                                             | Windows PIF files for DOS based utilities.                                                                                  |

| Utility     | Description                                                                      |
|-------------|----------------------------------------------------------------------------------|
| *.ico       | Icons for DOS-based utilities.                                                   |
| other files | Utilities that are part of help system, etc. (See below for information on DLLs) |

On Windows, the directory will also contain some or all of the following DLLs:

| DLL          | Supplied with       | Compatible Database Version |
|--------------|---------------------|-----------------------------|
| cktbl16.dll  | JAM                 |                             |
| isqli501.dll | Informix Client     | 5.0                         |
| jamres.dll   | JAM                 |                             |
| ldllsqlw.dll | Informix Client     | 4.10                        |
| lemb6dmw.dll | JAM/Oracle Driver   | 6                           |
| li501dmw.dll | JAM/Informix Driver | 5.01WF1 and later           |
| libsti.dll   | JAM                 |                             |
| linf4dmw.dll | JAM/Informix Driver | 4.10                        |
| linf5dmw.dll | JAM/Informix Driver | 5.01WE1 and earlier         |
| lodbdmw.dll  | JAM/ODBC Driver     | 1.0 and 2.0                 |
| lora6dmw.dll | JAM/Oracle Driver   | 6.0                         |
| lora7dmw.dll | JAM/Oracle Driver   | 7.0                         |
| lsctdmw.dll  | JAM/Sybase Driver   | 10.0                        |
| lsdbdmw.dll  | JAM/Sybase Driver   | 10.0                        |
| lsyb4dmw.dll | JAM/Sybase Driver   | 4.2                         |
| odbc.dll     | ODBC Client         | 1.0 and 2.0                 |
| ora6win.dll  | Oracle Client       | 6.0                         |
| ora7win.dll  | Oracle Client       | 7.0                         |
| sql13win.dll | Oracle Client       | 6.0                         |
| sql15win.dll | Oracle Client       | 7.0                         |
| tminf1w.dll  | JAM/Informix Driver |                             |
| tmodb1w.dll  | JAM/ODBC Driver     |                             |
| tmora1w.dll  | JAM/Oracle          |                             |
| tmsyb1w.dll  | JAM/Sybase Driver   |                             |

Chapter 2 Installation Notes

#### Distributed JAM Software

| DLL         | Supplied with | Compatible Database Version |
|-------------|---------------|-----------------------------|
| w3dblib.dll | Sybase Client | 4.2                         |
| wcslib.dll  | Sybase Client | 10.0                        |
| wctlib.dll  | Sybase Client | 10.0                        |
| wecjlib.dll | JAM           |                             |
| wsybdb.dll  | Sybase Client | 10.0                        |

# **SECTION THREE**

# License Manager Installation

| Chapter 3 | Introduction                               | 63 |
|-----------|--------------------------------------------|----|
|           | License Tokens                             | 63 |
|           | Password-Managed Licensing                 | 64 |
|           | Pre-existing Users of CPU-Locked Licensing | 65 |
| Chapter 4 | Installing the License Manager             | 67 |
|           | License Servers                            | 67 |
|           | License File                               | 68 |
|           | Starting the Daemon                        | 71 |
|           | Obtaining Your Password                    | 72 |
|           | Installing Your License: OpenVMS           | 73 |
|           | Updating Your License                      | 74 |
|           | Installation for CPU-Locked Licensing      | 74 |
| Chapter 5 | License-Related Error Messages             | 77 |
|           | JAM Error Messages                         | 77 |
|           | FLEXIm Messages                            | 78 |
| Chapter 6 | Network License Administration             | 85 |
|           | License Administration Utilities           | 86 |
|           | License Options File                       | 92 |

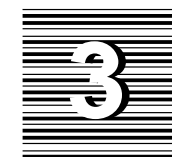

# Introduction

The License Manager Installation section of Read Me First:

- Describes the licensing options available for JAM.
- Explains how to customize and install the license file that activates your JAM token.
- Provides explanations of licensing-related error messages that can appear when starting or running JAM.

In addition, several license management utilities are provided with the product; these are also described.

OpenVMSThroughout this section there are places where instructions for OpenVMS users<br/>diverge from the directions for installing on a UNIX system. Wherever such<br/>passages occur, they are demarcated with "OpenVMS" in the left margin. If, to<br/>avoid ambiguity, it is necessary to indicate a passage explicitly for UNIX users,<br/>such passages will be similarly demarcated with "UNIX".

# License Tokens

The licensing options available for JAM apply only to the product used as a development tool. End-user software developed with JAM is not restricted by the license manager.

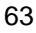

# **Network Tokens**

**Note:** To take advantage of network licensing on UNIX, a TCP/IP network is required.

**OpenVMS** 

DECnet is required for OpenVMS users.

A network license token specifies a maximum number of simultaneous users of the software on a network. A network token allows JAM to be run on any number of network nodes, as long as the total number of copies of JAM in use at any time does not exceed the token limit.

Suppose, for example, a customer has six developers using separate workstations on the same network. They do not all use JAM full-time, but each does require access to the software at various times from his/her own workstation. Suppose, also, that no more than three of these developers are likely to be using JAM at a given time. Rather than purchase six CPU-locked tokens, one for each machine, this customer could purchase three network tokens; permission to use JAM would "float" on the network, allowing any three users concurrent access to the software.

A *user* in this context represents a single copy of JAM running on the network. Thus, if one individual has two processes running JAM simultaneously, the license manager counts two users, even though only one individual or one workstation is involved. In the context of network licenses, the term *token* is used interchangeably with *number of running incidences of the jamdev executable*. A token represents permission to use one copy of JAM.

Customers who plan to run JAM on network hosts of binary incompatible types must purchase a binary copy for each such host type; if JAM will be run on hosts that are all of the same type, only one copy of the JAM binary for that host type need be purchased.

# Password-Managed Licensing

A password is simply a character string into which all relevant information regarding the license(s) you have purchased is encoded. Based on the password, the license management software, embedded in JAM, can determine whether or not a request to use the software should be honored. For example, will running an additional copy of JAM exceed the maximum number of users specified for a network token?

JYACC computes the required password based on the type of license you have purchased and on your system configuration. When you obtain your password, as described on page 72, you must enter it into the license file as part of the JAM
installation process. JAM will run only after the password and all other required information have been properly entered into the file.

In most circumstances, JAM license management is transparent to the developer. End users are not affected at all by the licensing system.

## Pre-existing Users of CPU-Locked Licensing

*Note:* The following information on CPU (or node) -locked tokens is presented for existing JAM customers who use this licensing scheme, which is not available to new JAM 7 customers.

#### **CPU-Locked Tokens**

A CPU-specific token is issued for JAM running on a single host. Each simultaneous usage of the JAM binary on the host requires its own CPU-locked token. Separate tokens are purchased for each host (node) on which JAM will run.

In any configuration, each CPU-locked token can be administered on a stand-alone basis by the licensed host running JAM. Alternatively, for licensed hosts on a network, any or all CPU-locked tokens can be administered centrally by license server(s) (one or three) on the network.

**OpenVMS** 

Only one server is permitted for OpenVMS users.

Chapter 3 Introduction

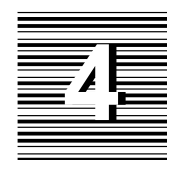

# Installing the License Manager

Password-managed licensing for JAM uses the Flexible License Manager (FLEX*lm*), a product of GlobeTrotter Software, Inc.

The instructions in this chapter show you how to create the appropriate license file. If you are running other software products that use FLEX*lm* for license management, you can add the applicable entries to the existing license file rather than create a new license file on the server. It is important that you use the latest version of the license manager daemon (lmgrd), supplied by JYACC or by the vendor using FLEX*lm*. You can determine the version by running (under UNIX):

strings lmgrd | grep FLEX

**OpenVMS** 

OpenVMS licensing does not use lmgrd; clients connect directly with the JYACC daemon jyaccd.

## License Servers

If you have a network license, you can designate one or three hosts as license servers. In general, one license server is adequate unless the network or servers go down frequently. If this is the case, you can designate three servers so that you can still run JAM even if one is down.

If you have multiple license servers, each server can continue to dispense tokens<br/>(up to the limit available) as long as it is able to communicate with a quorum of the<br/>servers. A quorum of servers is the smallest (whole) number that is greater than<br/>half the number of servers. For three servers, two is a quorum. JAM developers<br/>who are connected through a license server that has gone down will automatically<br/>be connected to one of the remaining servers, if possible. Note that if developers<br/>lose the connection to the license server and are not automatically reconnected,<br/>they will always be able to save their work.OpenVMSFor OpenVMS users, only one license server is permitted.

## License File

The license file, by default, is named license.dat and is usually located in the config directory of the JAM installation (\$SMBASE/config). jamdev and other development utilities will also search for the license file at /usr/local/flexlm/licenses and in the directories specified for SMPATH. Also, license manager utilities can optionally specify the location of the license file with the -c option.

### **Specifying the File Location**

If you choose to locate the license file in a directory other than config or if you are adding the JAM entries to an existing FLEX*lm* file, set the environment variable LM\_LICENSE\_FILE to the full path of the file (including the filename).

After running SMBASE: [UTIL]LMHOSTID, copy the OpenVMS template JAM license file SMBASE: [CONFIG]LICENSE.VMS to SMBASE: [CONFIG]LICENSE.DAT. (After you have filled out the password request form and faxed it to the JYACC password desk, you will have the information necessary to edit this file and enable licensing.)

The default license file on OpenVMS is SYS\$COMMON: [SYSMGR]flexlm.dat. You can override this setting with either the -c command-line option, or using the logical name LM\_LICENSE\_FILE. It is recommended that you store the license file in SMBASE: [CONFIG]LICENSE.DAT. Setting the logical LM\_LICENSE\_FILE as follows will allow this:

\$ define LM\_LICENSE\_FILE SMBASE:[CONFIG]LICENSE.DAT

#### **Sample License Files**

Sample license files are provided in \$SMBASE/config. They are:

JAM 7.0 Read Me First

68

**OpenVMS** 

- net1.dat Network JAM license with a single server.
- net3.dat Network JAM license with three servers.

The files are examples, commented to assist you in creating the appropriate entries for your configuration. You will receive complete license files from the password desk. These files can be used as-is or incorporated into your existing license file from other vendors. The formats are explained in more detail below.

*OpenVMS* The sample license file for OpenVMS users is found at SMBASE: [CONFIG]LICENSE.VMS.

#### License File Description

License files require a SERVER line for each server plus a DAEMON line, a FEATURE line, and a FEATURESET line. The formats of these lines are shown below. If you are an existing JAM customer using the CPU-locked scheme, refer to page 74 for information on the format of the FEATURE line. The SERVER line and the FEATURE line require a host ID. You can obtain the host Host ID ID in the following manner: UNIX Run the lmhostid utility provided in \$SMBASE/util. The output displays the host type followed by the host ID. Host ID is not case-sensitive. **OpenVMS** For OpenVMS users, use the ethernet address as the host ID. You can obtain the ethernet address via ncp, or, preferably from the lmhostid utility found in SMBASE:[util]: \$ run smbase:[util]lmhostid or \$ mcr ncp NCP>show known lines Known Line Volatile Summary as of 6-NOV-1989 14:41:48 Line State SVA-0 on (Take the line from above, and enter in the next command) NCP>show line SVA-0 char (This command will list the ethernet address as "Hardware address".)

Chapter 4 Installing the License Manager

#### License File

| SERVER line | SERVER sname hostid port                                                                                                    |
|-------------|----------------------------------------------------------------------------------------------------|
|             | where:                                                                                                    |
|             | hostid is the host ID of the server, as described above.                                                                                                    |
|             | <i>port</i> is the TCP/IP port number used by this server; the default is 1700 for this parameter, but you can use any unused port number.                                     |
|             | <i>sname</i> is the server's name; if you do not know this, run the UNIX uname -n command; enter the server name exactly as it is displayed. This parameter is case-sensitive. |
| OpenVMS     | On OpenVMS, the server node name can be entered with the trailing "::", if desired, as is the practice of many OpenVMS system administrators.                                  |
| DAEMON line | DAEMON jyaccd <b>path</b>                                                                                                    |
|             | where:                                                                                                    |
|             | <i>path</i> is the full path for the daemon; normally this is \$SMBASE/util/jyaccd                                                                                             |
| OpenVMS     | For OpenVMS, the DAEMON line has an extra field: the DECnet object number. The syntax for a DAEMON line is:                                                                    |
|             | DAEMON jyaccd path object [options_file]                                                                                                    |
|             | where:                                                                                                    |
|             | <i>path</i> is the full file specification of the daemon's .exe file (i.e., smbase:[util]jyaccd.exe).                                                                          |
|             | object is the DECnet object number:                                                                                                    |
|             | • 0: daemon uses object number 0, task name is jyaccd.                                                                                                    |
|             | ○ 128–255: daemon uses this object number (200 is recommended).                                                                                                    |
|             | options_file is the (optional) daemon option file location.                                                                                                    |
|             | For example:                                                                                                    |
|             | DAEMON jyaccd smbase:[util]jyaccd.exe 200                                                                                                    |
|             | DAEMON jyaccd smbase:[util]jyaccd.exe 200<br>smbase:[config]jyaccd.opts                                                                                                    |
|             |                                                                                                    |

| FEATURE line       | The format of a FEATURE line for a JAM network token is as follows:                                                                                                    |
|--------------------|----------------------------------------------------------------------------------------------------|
|                    | FEATURE product jyaccd 7.0 dd-mmm-yyyy nn password ""                                                                                                    |
|                    | where:                                                                                                    |
|                    | <i>product</i> is the product name, one of jam, rw, case_twk or jamtpi-tux-server, etc.                                                                                                    |
|                    | <i>dd–mmm–yyyy</i> is the expiration date of the token or 01–jan–0000 if the token has no expiration date. The date must be entered in the format shown; the month is not case-sensitive.                                                                                                   |
|                    | <i>""</i> serves as a placeholder for the <i>hosttype</i> parameter which is not applicable for network tokens.                                                                                                    |
|                    | <i>nn</i> is the number of users (tokens) allowed under this license.                                                                                                    |
|                    | <i>password</i> is the password you obtain from the JYACC password desk; not case-sensitive.                                                                                                    |
|                    | <b>Note:</b> The quotation marks act as a placeholder for the hosttype, which is not applicable for network tokens. However, these empty quotation marks (no space between them) are required. Also, there must be a space between the password.and the quotation marks.                    |
| FEATURESET<br>line | FEATURESET jyaccd <i>featureset-code</i><br><i>featureset-code</i> is the code you obtain from the JYACC password desk; it is not<br>case-sensitive. This code encrypts the codes of all features this daemon supports,<br>so no FEATURE lines can be added or removed in the license file. |
|                    | If you have an existing FLEX <i>lm</i> license file, add only the FEATURE, DAEMON and FEATURESET lines to the file. If you are already using FLEX <i>lm</i> , the SERVER lines, supplied by JYACC, must be equivalent to the SERVER lines already present.                                  |
| OpenVMS            | The FEATURESET line is not used for OpenVMS users.                                                                                                    |
|                    |                                                                                                    |

## Starting the Daemon

Regardless of licensing scheme used, UNIX users must use the latest available version of the license daemon (lmgrd) in order to run JAM. Instructions for OpenVMS users are described below. (The version of the license daemon can be determined by typing strings lmgrd | grep -i flexlm.)

To start the daemon, enter the command:

lmgrd -c path > log &

Chapter 4 Installing the License Manager

#### **Obtaining Your Password**

where: path is the full path for the license file. log is the name of a log file to which the output is redirected. Typically, the command will appear as: \$SMBASE/util/lmgrd -c \$SMBASE/config/license.dat > license.log & It is recommended that you add this command to the system startup scripts file (for Sun systems: /etc/rc.local) so that the daemon will run automatically when the system is rebooted. If you have other software running under FLEXlm, you can stop and restart the license daemon or run Imreread before you will be able to run JAM. **OpenVMS** OpenVMS licensing does not use lmgrd; clients connect directly with the jyaccd daemon. It is recommended that the license daemon be started in the system startup command file. To start the daemon on OpenVMS, enter the command: jyaccd [-c license\_file\_path] [-1 log\_file\_path] where: *license\_file\_path* is an alternate license file, if the logical LM\_LICENSE\_FILE is not set or if you want to override the setting of LM\_LICENSE\_FILE. log\_file\_path is an optional log file name. If this option is not selected, the logging information will be written to the screen.

*Note:* On OpenVMS, the SYSNAM privilege is required to run the jyaccd.exe daemon.

## **Obtaining Your Password**

In most cases, your license password is not shipped with your copy of JAM. Password request forms are located at page 109 in Appendix C. Fill out the form that applies to the type of license you have purchased, and fax the completed form to the JYACC password desk at (212) 608-6753, email the form to JYACC at *license@jyacc.com*, or mail it to JYACC, Inc., Attn.: Password Desk, 116 John Street, New York, NY 10038.

To obtain the password for your license, you must install the products and supply the following information about your configuration:

- Serial number of the JAM binary shipped to you (on the media).
- JAM version you have purchased (on the media).
- Server IDs (run lmhostid).

If you have purchased more than one license, you must fill out and submit a separate request form for each password. Photocopies of the request form are acceptable.

To ensure that your password is generated correctly and is accurately communicated to you, JYACC recommends that you fax or email your password request.

## Installing Your License: OpenVMS

These are the specific directions for installing your license on OpenVMS.

- 1. Fully install JAM as described on page 30, up to and including the section on running SETUP.COM (which sets the logical SMBASE).
- 2. Run SMBASE: [UTIL]LMHOSTID.
- 3. Fill out the license request form found at the end of this document.
- 4. Fax the form to the JYACC password desk (refer to the form for details).
- Copy SMBASE: [CONFIG]LICENSE.VMS to SMBASE: [CONFIG]LICENSE.DAT.
- 6. Edit SMBASE: [CONFIG]LICENSE.DAT using the information faxed to you by the password desk.
- 7. Run @INSTALL.COM. This installs LICSHR.EXE as a shared image and defines LM\_LICENSE\_FILE.

You are now licensed to run jamdev.exe. If you experience problems starting up jamdev, you may need to run the DCL file @smBASE[UTIL]RELINK.COM. Refer to page 102 for more details.

Chapter 4 Installing the License Manager

## **Updating Your License**

Any change in your configuration or in the terms of your license that affects data entered into the license file requires that you obtain a new password. Call the JYACC password desk for your new password.

*Note:* The host ID, for example, can change as a result of hardware maintenance. This does not change the terms of your license, but it does require that you obtain a new password and update your license file.

Changes that affect the terms of your license are:

- Expiration date
- Number of users (for network tokens and CPU-locked tokens)
- Host type (for CPU-locked tokens)
- Host id (for CPU-locked tokens)

*Note:* CPU-locked tokens are no longer sold. If you are an existing JAM customer using this licensing scheme, refer to the following section for information specific to CPU-locked licensing.

Contact your JYACC sales representative to make any of theses changes. The password desk is not able to issue passwords for these changes without instruction from the sales department.

## Installation for CPU-Locked Licenses

*Note:* The following information on CPU (or node) -locked tokens is presented for existing JAM customers who use this licensing scheme, which is not available to new JAM customers.

If you are a user of the CPU-locked licensing scheme, you still need to run the license manager daemon lmgrd in order to run JAM.

#### License File FEATURE Line

CPU-locked licenses require a FEATURE line in the license file. The format of the FEATURE line is:

FEATURE product jyaccd 7.0 dd-mmm-yyyy nn password "hosttype" hostid

where:

*product* is the product name, one of jam, rw, case\_twk or jamtpi-tux-client, etc.

*dd–mmm–yyyy* is the expiration date of the token or 01–jan–0000 if the token has no expiration date. The date must be entered in the format shown; the month is not case-sensitive.

nn is the number of CPU-locked tokens.

*password* is the password you obtain from the JYACC password desk; not case-sensitive.

*Note:* A separate password is issued for each machine with CPU-locked tokens, whether the tokens are administered on a stand-alone basis or centrally over a network.

hosttype is the processor type of the licensed host; this parameter must be within double quotes, as shown. To determine the host type, run the lmhostid utility provided in \$SMBASE/util. The output displays both the host type and the host ID.

hostid is the ID of the licensed host as described above.

Chapter 4 Installing the License Manager

# License-Related Error Messages

In most circumstances, JAM license management is transparent to the developer. This chapter lists and describes the error messages that can be generated from JAM and from the underlying license manager software, FLEX*lm*.

## JAM Error Messages

#### **Startup Messages**

The messages described in this section can appear when jamdev is started.

| All License<br>Types | JAM License Manager: Problem with license file for jam. Action: Notify your system administrator.                              |
|----------------------|----------------------------------------------------------------------------------------------------|
|                      | JAM License Manager: Cannot communicate with license server.                                                                   |
|                      | Cause: There is a problem communicating with the lmgrd daemon.<br>Action: Notify your system administrator.                    |
| Network              | JAM License Manager: All jam licenses are currently in use.                                                                    |
| Licenses             | Cause: All licenses are in use. This message is followed by a list of all JAM users currently on the network.                  |
|                      | Action: Wait until a license becomes available (when one of these users terminates jamdev). Consider purchasing more licenses. |

|                        | <i>Note:</i> The following JAM startup error information are specific to CPU (or node) -locked tokens and is presented for those JAM customers who use this licensing scheme. CPU-locked licenses are not available to new JAM customers. |
|------------------------|----------------------------------------------------------------------------------------------------|
| CPU-Locked<br>Licenses | JAM License Manager: jam not authorized for this computer.<br>Cause: JAM is not licensed to run on this node.<br>Action: Notify your system administrator.                                                                                |
|                        | JAM License Manager: jam not authorized for host type <b>XXXXXX</b> .<br>Cause: JAM is licensed to run on this node, but this is not the host type expected.<br>Action: Notify your system administrator.                                 |

#### **Runtime Message**

The following message can appear when you exit the screen editor and attempt to continue processing the current screen or begin processing another screen. The message applies only to network licenses.

JAM License Manager: Cannot communicate with license server or your jam license was obtained by another user when the license server was restarted.

- Cause: The license server or the connection to the license server has gone down. The message indicates one of two situations:
  - The license server or the connection between this host and the server is currently down.
  - The server or connection was down and has been restarted; within the first minute after restart, another user started jamdev and received the last available token. This is a very rare situation: Since jamdev checks in with the license server at regular intervals, there is only a brief period after reestablishment of the connection when the server would not know that a particular host was using one or more of the licenses. This means someone has started up jamdev during that brief interval, and all other licenses on the network are in use.
- Action: You can save the form you are currently editing but you cannot return to editing that or any other form. Notify your system administrator.

## FLEXIm Messages

The following messages are generated by FLEX*lm*, the underlying license management software, and is provided courtesy of the *FLEXIm End User Manual*.

## **Informational Messages**

| Connec  | ted to <i>node</i>                                                                                                    |
|---------|----------------------------------------------------------------------------------------------------|
| Cause:  | This daemon is connected to its peer on node.                                                                                                    |
| CONNEC  | TED, master is <i>name</i>                                                                                                    |
| Cause:  | The license daemon logs this message when a quorum is achieved and everyone has selected a master.                                                                                                    |
| DENIED  | : N feature to user (mm/dd/yy hh:mm)                                                                                                    |
| Cause:  | user was denied access to N licenses of feature.                                                                                                    |
| EXITIN  | G DUE TO SIGNAL <i>nnn</i>                                                                                                    |
| EXITIN  | G WITH CODE <i>nnn</i>                                                                                                    |
| Cause:  | An interrupt signal has been intercepted. All daemons list the reason that the daemon has exited.                                                                                                    |
| EXPIRE  | D: feature                                                                                                    |
| Cause:  | feature has passed its expiration date.                                                                                                    |
| IN: fea | ature by user (N licenses) (used: d:hh:mm:ss)                                                                                                    |
| Cause:  | user at d:hh:mm:ss.                                                                                                    |
| IN ser  | ver died: <i>feature</i> by <i>user</i> ( <i>N</i> licenses) (used: <i>d:hh:mm:ss</i> )                                                                                                    |
| Cause:  | <i>user</i> has checked in <i>N</i> licenses of <i>feature</i> by virtue of the fact that his server died.                                                                                                    |
| Licens  | e Manager server started                                                                                                    |
| Cause:  | The license daemon has been started.                                                                                                    |
| Lost c  | onnection to <i>host</i>                                                                                                    |
| Cause:  | A daemon can no longer communicate with its peer on node <i>host</i> , which can cause the clients to have to reconnect, or cause the number of daemons to go below the minimum number, in which case clients may start exiting. If the license daemons lose the connection to the master, they will kill all the vendor daemons; vendor daemons will shut themselves down. |
| Lost q  | uorum                                                                                                    |
| Cause:  | There are not enough servers to satisfy the quorum number. The daemon                                                                                                    |

will process only connection requests from other daemons. Action: Check network connection between servers.

Chapter 5 License-Related Error Messages

#### FLEXIm Messages

MASTER SERVER died due to signal nnn Cause: The license daemon received fatal signal nnn. MULTIPLE XXX servers running. Please kill, and restart license daemon Cause: The license daemon has detected multiple copies of vendor daemon xxx are running. Action: Kill all xxx daemon processes and re-start the license daemon. OUT: feature feature by user (N licenses) (used: d:hh:mm:ss) Cause: user has checked out N licenses of feature at d:hh:mm:ss. Removing clients of children Cause: The top-level daemon logs this message when one of the child daemons dies. RESERVE feature for HOST name RESERVE feature for USER name Cause: A license of feature is reserved for either user name or host name. Action: None. Restarted XXX (internet port nnn) Cause: Vendor daemon xxx was restarted at internet port nnn. Retrying socket bind (address in use) Cause: The license server try to bind their sockets for approximately 6 minutes if they detect address in use errors. Action: Check for multiple lmgrds using the same TCP port number. Selected (EXISTING) master node Cause: This license daemon has selected an existing master (*node*) as the master. SERVER shutdown requested Cause: A daemon received a request to shut down from a user-generated kill command. [NEW] Server started for: feature-list Cause: A (possibly new) server was started for the features listed. Shutting down XXX Cause: The license daemon is shutting down the vendor daemon xxx.

SIGCHLD received. Killing child servers.

Cause: A vendor daemon logs this message when a shutdown was requested by the license daemon.

Started name

Cause: The license daemon logs this message whenever it starts a new vendor daemon.

Trying connection to node

Cause: The daemon is attempting a connection to node.

#### **Configuration Problem Messages**

hostname: Not a valid server host, exiting

Cause: This daemon was run on an invalid hostname. Action: Run lmgrd on the host(s) specified in the SERVER lines.

hostname: Wrong hostid, exiting

Cause: The hostid is wrong for *hostname*. Action: Check the license file and ensure the hostnames match the hostids.

BAD CODE for feature-name

Cause: The specified feature name has a bad encryption code. Action: Check the password received from JYACC.

CANNOT OPEN options file file

Cause: The options file specified in the license file could not be opened. Action: Check the path for the options file on the DAEMON line in the license file.

Couldn't find a master

Cause: The daemons could not agree on a master. Action: Kill and then restart lmgrd on servers.

Feature does not yet exist

Cause: Machine date is prior to start date of license. Action: Correct the machine time.

license daemon: lost all connections

Cause: This message is logged when all the connections to a server are lost, which often indicates a network problem. Action: Check the network and restart the daemons.

Chapter 5 License-Related Error Messages

lost lock, exiting

Cause: Error closing lock file.

Unable to re-open lock file

Cause: The vendor daemon has a problem with its lock file, usually because of an attempt to run more than one copy of the daemon on a single node.

Action: Locate the other daemon that is running via a ps command, and kill it with kill -9.

NO DAEMON line for daemon

Cause: The license file does not contain a DAEMON line for *daemon*. Action: Add DAEMON line for *daemon* in the license file.

No license data for *feature*, feature unsupported

Cause: There is no feature line for *feature* in the license file. Action: Edit the license file.

No features to serve!

Cause: A vendor daemon found no features to serve. This could be caused by bad data in the license file.

Action: Inspect the license file for bad data.

UNSUPPORTED FEATURE request: feature by user

Cause: *user* has requested a feature that this vendor daemon does not support. This can happen for a number of reasons: the license file is bad, the feature has expired, or the daemon is accessing the wrong license file.

Unknown host: hostname

- Cause: The *hostname* specified on a SERVER line in the license file does not exist in your host's database.
- Action: Check with your system administrator for the correct hostname. FLEX*lm* uses standard network services to find the host: Domain Name Server (DNS), Network Information Services (NIS or YP) or in /etc/hosts.
- lm\_server: lost all connections
- Cause: This message is logged whenever all the connections to a server are lost. This probably indicates a network problem.

NO DAEMON lines, exiting

- Cause: The license daemon logs this message if there are no DAEMON lines in the license file. Since there are no vendor daemons to start, there is nothing to do.
- Action: Edit license file.
- NO DAEMON line for name
- Cause: A vendor daemon logs this error if it cannot find its own DAEMON name in the license file.

Action: Edit license file.

#### Daemon Software Error Messages

ATTEMPT TO START VENDOR DAEMON XXX with NO MASTER Cause: A vendor daemon was started with no master selected. This is an internal consistency error in the daemons. Action: Report error to JYACC technical support. BAD PID message from nnn: xxx (msg) Cause: A top-level vendor daemon received an invalid PID message from one of its children (daemon number xxx). BAD SCONNECT message: (message) Cause: An invalid server connect message was received. Cannot create pipes for server communication Cause: The pipe system call failed. Action: Report error to JYACC technical support. Can't allocate server table space Cause: A malloc error. Action: Check swap space Connection to node TIMED OUT Cause: The daemon could not connect to node. Action: Check the network. Error sending PID to master server Cause: The vendor server could not send its PID to the top-level server in the hierarchy. Action: Report error to JYACC technical support. f-do-notify called with no valid feature Cause: This is an internal inconsistency error. Action: Report error to JYACC technical support. Illegal connection request to DAEMON Cause: A connection request was made to DAEMON, but this vendor daemon is not DAEMON. Action: Report error to JYACC technical support. Illegal server connection request Cause: A connection request came in from another server without a DAEMON name. Action: Report error to JYACC technical support.

Chapter 5 License-Related Error Messages

#### FLEXIm Messages

KILL of child failed, errno = nnn Cause: A daemon could not kill its child. Action: Get PID of daemon and kill with kill -9. No internet port number specified Cause: A vendor daemon was started without an internet port. Action: Specify an Internet port on the SERVER line. Not enough descriptors to re-create pipes Cause: The top-level daemon detected the death of one of its sub-daemons. In trying to restart the chain of sub-daemons, it was unable to get the file descriptors to set up the pipes to communicate. Action: This is a fatal error. The daemons must be restarted. read: error message Cause: An error in a read system call was detected. recycle\_control BUT WE DIDN'T HAVE CONTROL Cause: The hierarchy of vendor daemons has become confused over who holds the control token. This is an internal error. return\_reserved: can't find feature listhead Cause: When a daemon is returning a reservation to the free reservation list, it could not find the listhead of features. select: message Cause: An error in a select system call was detected. Action: Report error to JYACC technical support. Server exiting Cause: The server is exiting. This is normally due to an error. Action: Report error to JYACC technical support. SHELLO for wrong DAEMON Cause: This vendor daemon was sent a server hello message that was destined for a different DAEMON. Unsolicited msg from parent! Cause: Normally, the top-level vendor daemon sends no unsolicited messages. If one arrives, this message is logged. This is a bug. Action: Report error to JYACC technical support. WARNING: CORRUPTED options list (o->next == 0) Options list TERMINATED at bad entry Cause: An internal inconsistency was detected in the daemon's option list. Action: Report error to JYACC technical support.

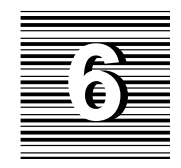

# Network License Administration

The following license management utilities are provided in \$SMBASE/util and described in this chapter:

- jyaccd License daemon. On UNIX, started by lmgrd; on OpenVMS, started instead of lmgrd.
- Imdown Allows for the graceful shutdown of all license daemons on all nodes.
- Imgrd Start the license manager daemon.
- Imremove Allows the license administrator to remove a single user's license for a specified feature (useful if the node running the software has crashed).
- Imreread —Causes the license daemon to reread the license file and start any new vendor daemons that have been added.
- Imstat —Allows the system administrator to monitor license management operations including:
  - Which daemons are running.
  - Users of individual features.

• Users of features served by a specific daemon.

Refer to page 92 for a description of the license daemon options file, which allows the system administrator to customize JAM license management.

The following typographical conventions are used throughout this chapter:

#### literal

This font is used for text that should be typed verbatim, such as examples, filenames and directory names.

#### italics

Italics show where screen, file, and variable names should appear. Replace these with the appropriate names in your applications.

#### **[x] or** [x]

In this notation, the brackets indicate that x is an optional element. Do not type the brackets.

{KEYWORD1 | KEYWORD2 | KEYWORD3 }

Curly braces indicate that only one of the keywords shown should be entered; the choices are separated by vertical bars. Do not type the braces or the bars.

## License Administration Utilities

This section describes FLEXIm license administration utilities provided with JAM.

## Imdown Graceful shutdown of all license daemons

#### lmdown [-c license\_file] [-q]

| -c license_file | Use the specified license_file. If this switch is not specified, lmdown looks for the environment variable LM_LICENSE_FILE. If the environment variable is not set, lmdown looks for the file /usr/local/flexlm/licenses/license.dat. |
|-----------------|----------------------------------------------------------------------------------------------------|
| -q              | Quiet mode. If this switch is not specified, 1mdown asks for confirmation before asking the license daemons to shut down. If this switch is specified, 1mdown does not ask for confirmation.                                          |

# Description Imdown sends a message to every license daemon asking it to shut down. The license daemons write out their last messages to the log file, close the file, and exit. All licenses which have been given out by those daemons will be rescinded, so that the next time a client program goes to verify his license, it will not be valid.

The end-user system administrator should protect the execution of 1mdown since shutting down the servers will cause loss of licenses.

**Note:** This command can be used only by a "FLEXIm administrator" (i.e., a member of group lmadmin or, if the lmadmin group does not exist, a member of group 0).

Chapter 6 Network License Administration

## **Imgrd** The flexible license manager daemon

 lmgrd [-2] [-b] [-c license\_file] [-d] [-l logfile] [-p] [-s interval] [-t timeout]

 -2
 Specifies V2 startup arguments, in contrast to the -b switch. Note that this switch is required if you intend to use the -p switch (available in lmgrd v2.4 and later).

 -b
 Specifies backward compatibility mode. Use this switch if you are running a v2.1 or later lmgrd with a v1.5 or earlier vendor daemon. This is the default switch in FLEX*lm* v2.4 and later.

 -c
 license\_file

 Use the specified license\_file. If this switch is not specified, lmgrd looks for the universe transible by a required prove prove by the provenent environment environment envistof envistof environment environment environment enviro

 environment variable LM\_LICENSE\_FILE. If the environment variable is not set, lmgrd looks for the file /usr/local/flexlm/licenses/license.dat.
 -d Specifies that hostnames which are read from the license file should have the local

domain name appended to them before sending to a client. Useful when clients are accessing licenses from another domain. (Available in lmgrd v2.4 and later.)

-1 *logfile* Specifies the output log file to use.

-p Specifies that the lmdown and lmremove utilities can only be run by a license administrator. A license administrator is a member of the lmadmin group, or, if the lmadmin group does not exist, a member of group 0. (This is available in lmgrd v2.4 and later.)

-s *interval* Specifies the logfile timestamp interval, in minutes. The default is 360 minutes.

-t *timeout* Specifies the timeout interval, in seconds, during which daemons must complete their connections to each other. The default value is 10 seconds. A larger value may be preferable if the daemons are being run on busy systems or a very heavily loaded network.

| Environment | If no -c option is specified, lmgrd looks for the environment variable<br>LM_LICENSE_FILE in order to find the license file to use. If that environment<br>variable is not set, lmgrd looks for the file<br>/usr/local/flexlm/licenses/license.dat. |
|-------------|----------------------------------------------------------------------------------------------------|
| Description | lmgrd is the main daemon program for the FLEX <i>lm</i> distributed license management system. When invoked, it looks for a license file containing all required information about vendors and features.                                            |

Note: This utility does not apply to OpenVMS.

JAM 7.0 Read Me First

## Imremove Remove specific licenses and return them to the license pool

lmremove [-c license\_file] feature user host display

| -c license_file | Use the specified license file. If this switch is not specified, lmremove looks for the environment variable LM_LICENSE_FILE. If that environment variable is not set, lmremove looks for the file /usr/local/flexlm/licenses/license.dat.                                                                                                    |
|-----------------|----------------------------------------------------------------------------------------------------|
| Description     | lmremove allows the system administrator to remove a single user's license for a specified feature. This could be required in the case where the licensed user was running the software on a node that subsequently crashed. This situation will sometimes cause the license to remain unusable. lmremove will allow the license to return to the pool of available licenses. |
|                 | Imremove removes all instances of <i>user</i> on node <i>host</i> on display <i>display</i> from usage of <i>feature</i> . The end-user system administrator should protect the execution of Imremove since removing a user's license can be disruptive.                                                                                                    |
|                 | <b>Note:</b> This command can be used only by a "FLEXIm administrator" (i.e., a member of group lmadmin or, if the lmadmin group does not exist, a member of group 0).                                                                                                    |

Chapter 6 Network License Administration

## Imreread

Tells the license daemon to reread the license file

lmreread [-c license\_file]

| -с license_file | Use the specified license file. If this switch is not specified, lmreread looks for the environment variable LM_LICENSE_FILE. If the environment variable is not set, lmreread looks for the file /usr/local/flexlm/licenses/license.dat.                                                                                                    |
|-----------------|----------------------------------------------------------------------------------------------------|
|                 |                                                                                                    |
| Description     | Imreread allows the system administrator to tell the license daemon to reread the license file. This can be useful if the data in the license file has changed; the new data can be loaded into the license daemon without shutting down and restarting it.                                                                                                    |
|                 | Imreread uses the license file from the command line (or the default file, if none specified) only to find the license daemon to send it the command to reread the license file. The license daemon will always reread the original file that it loaded. If you need to change the path to the license file read by the license daemon, then you must shut down the daemon and restart it with that new license file path. |
|                 | You can not use lmreread if the SERVER node names or port numbers have been changed in the license file. In this case, you must shut down the daemon and restart it in order for those changes to take effect.                                                                                                    |
|                 | Immeread does not change any option information specified in an options file. If<br>the new license file specifies a different options file, that information is ignored. If<br>you need to reread the options file, you must shut down the daemon and restart it.                                                                                                    |

## Imstat Report status on license manager daemons and feature usage

lmstat [-a] [-A] [-c license\_file] [-f [feature]] [-1 [reg\_expression]] [-s [server]] [-S [daemon]]
 [-t timeout]

| -a                  | Display everything.                                                                                                    |
|---------------------|----------------------------------------------------------------------------------------------------|
| -A                  | List all active licenses.                                                                                                    |
| -с license_file     | Use the specified license file. If this switch is not specified, lmstat looks for the environment variable LM_LICENSE_FILE. If the environment variable is not set, lmstat looks for the file /usr/local/flexlm/licenses/license.dat.                           |
| -f [feature]        | List all users of the specified features.                                                                                                    |
| -1 [reg_expression] | List all users of the features matching the given regular expression.                                                                                                    |
| −s [server]         | Display the status of the specified server nodes.                                                                                                    |
| −s <b>[daemon]</b>  | List all users of the specified daemon's features.                                                                                                    |
| −t timeout          | Specifies the timeout interval, in seconds, during which daemons must complete their connections to each other. The default value is 10 seconds. A larger value may be desirable if the daemons are being run on busy systems or a very heavily loaded network. |

| Environment | If no -c option is specified, lmgrd looks for the environment variable                   |
|-------------|------------------------------------------------------------------------------------------|
|             | variable is not set, 1mgrd looks for the file                                            |
|             | /usr/local/flexlm/licenses/license.dat.                                                  |
|             | variable is not set, lmgrd looks for the file<br>/usr/local/flexlm/licenses/license.dat. |

**Description** Imstat provides information about the status of the server nodes, vendor daemons, vendor features, and users of each feature. Information can optionally be qualified by specific server nodes, vendor daemons, or features.

Chapter 6 Network License Administration

## License Options File

This section describes the daemon options file, which allows the system administrator to customize JAM license management.

/usr/local/flexlm/options/jyaccd.opt

# Description The jyaccd.opt file contains optional information supplied by the system administrator at the end-user site. This information can be used to tailor the behavior of the license daemons. The options file can contain the following information: reserved license information logfile control options license timeout control Lines beginning with a pound sign (#) are ignored, and can be used as comments. There is no default location or name for the options file; it is only active if it has been specified in the license.dat file as the fourth argument on the DAEMON

been specified in the license.dat file as the fourth argument on the DAEMON line. Note that if there are multiple DAEMON lines in the license.dat file, then there can be multiple options files, one for each DAEMON line. Not all of the lines in an options file refer to a feature, so the site administrator *must* set up separate options files in order to use the NOLOG and REPORTLOG features.

Each line in the options file starts with a keyword which identifies the information on that line. The keyword is one of RESERVE, NOLOG, GROUP, INCLUDE, EXCLUDE, TIMEOUT, LINGER, or REPORTLOG. Their descriptions follow:

#### RESERVE

RESERVE *numlic feature* {USER | HOST | DISPLAY | GROUP} *name* 

The RESERVE command reserves the specified number of licenses for the specified user, host, display, or group. Note that reserving a license decreases the number of generally available licenses.

#### NOLOG

NOLOG {IN OUT DENIED QUEUED}

NOLOG causes messages of the specified type to be filtered out of the daemon's log file. Specifying a NOLOG option reduces the amount of output to the log file, which can be useful in those cases where the log file grows too quickly.

Chapter 6 Network License Administration

#### GROUP

GROUP group-name member-list

The GROUP command is used to define collections of users, which can then be used in RESERVE, INCLUDE, or EXCLUDE commands.

#### INCLUDE/EXCLUDE

{INCLUDE | EXCLUDE } feature {USER | HOST | DISPLAY | GROUP } name

INCLUDE and EXCLUDE are used to specify which users (or hosts, displays, or groups) are allowed to use a particular feature. Any user who is EXCLUDEd from a feature will not be able to use that feature. Specifying an INCLUDE line has the effect of excluding everyone else from that feature; thus, only those users specifically INCLUDEd will be able to use that feature.

#### TIMEOUT

TIMEOUT feature idletime

The TIMEOUT command is used to set up a minimum idle time after which a user will lose his license if he is not using it. This allows the site administrator to prevent users from wasting a license (by keeping it checked out when they are not using it) when someone else wants a license.

#### REPORTLOG

REPORTLOG filename

REPORTLOG tells the daemon that it should create a log file suitable for use with the FLEX*lm* report writing tools. This log file maintains more detailed information than the standard log file, but is not meant to be human readable. If the filename starts with a plus character (+), the file will be opened in append mode.

**Example** The following is an example of an options file:

REPORTLOG /usr/adm/gsi.replog RESERVE compile USER pat RESERVE compile USER less RESERVE compile HOST terry NOLOG QUEUED

## SECTION FOUR Appendixes

| Appendix A | Installation Notes for Specific Platforms | 97  |
|------------|-------------------------------------------|-----|
| Appendix B | JAM7.INI and Databases                    | 105 |
| Appendix C | Password Request Form                     | 109 |

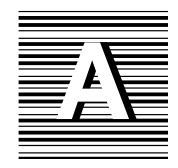

# Installation Notes for Specific Platforms

JAM is installed on over one hundred platforms, each with its own set of commands, command options, and conventions for naming drives. In addition, systems can be configured differently, so it might be difficult for JYACC to predetermine the exact command necessary to install JAM on a specific system. Nevertheless, there are some platforms for which specific details can be provided. Search the following list for your system and media type. If you do not find a match, use the general instructions in the sections "Installing JAM 7 on...."

In some of the commands listed here, you must substitute the name of the device you are using to install JAM (i.e., the device name for your media), for [*device*].

## **UNIX Platforms**

#### 386 UNIX System V Release 4

JAM is distributed on 5.25" high-density diskettes [5H], and 3.5" high-density diskettes [3H] diskettes. Check the label on the diskette to see which format was

used. The command you use also depends on the number of the drive you are using to install JAM.

| (5H, device 0) | cpio | -ivdBm | < | /dev/rdsk/f0q15dt |
|----------------|------|--------|---|-------------------|
| (5H, device 1) | cpio | -ivdBm | < | /dev/rdsk/f1q15dt |
| (3H, device 0) | cpio | -ivdBm | < | /dev/rdsk/f03ht   |
| (3H, device 1) | cpio | -ivdBm | < | /dev/rdsk/f13ht   |

#### **Hewlett Packard HP–UX**

X is logical device #

| (cartridge) | tcio –i | /dev/rct/device | cpio –ivdBm |
|-------------|---------|-----------------|-------------|
| (reel tape) | tar xvf | /dev/rmt/Xm     |             |
| (8mm tape)  | tar xvf | /dev/rmt/Xh     |             |

#### IBM RS6000 Systems

| (diskettes) | <pre>cpio -ivdBcm &lt; /dev/rfd0</pre> |
|-------------|----------------------------------------|
| (8mm tape)  | tar xvf /dev/rmt0                      |

Due to incompatibilities between system settings under AIX it may be necessary to use the following command when reading the tape, for example:

tctl -b0 -p0 -f<device-name> read | tar xvf -

#### **DEC UNIX (formerly OSF/1)**

(4mm (DAT) tape) tar xv
or
tar xvf /dev/rmt0h
or
tar xvf /dev/[device]

#### Interactive UNIX System V and SCO UNIX System V

JAM is distributed in cpio format on 5.25" high density diskettes [5H] or 3.5" high density diskettes [3H]. The command you use to install JAM also depends on the logical device number of the device you are using.

For cpio distributions:

| (5H, device 0) | cpio | -ivdBm | < | /dev/rdsk/f0q15dt |
|----------------|------|--------|---|-------------------|
| (5H, device 1) | cpio | -ivdBm | < | /dev/rdsk/f1q15dt |
| (3H, device 0) | cpio | -ivdBm | < | /dev/rdsk/f0q18dt |
| (3H, device 1) | cpio | -ivdBm | < | /dev/rdsk/f1q18dt |

## **Microsoft Windows**

## ECL DLL (WECJLIB.DLL)

WECJLIB.DLL is a dynamic link library which performs JPEG decoding. There are two versions of the DLL. The version that comes with JAM can be freely distributed. An enhanced version, which has added functionality, can be order from Express Compression Labs.

In the version of the DLL provided with this package, images are rendered using ordered dithering. The enhanced version of the DLL supports Hi-Color and Tru-Color display hardware. With such hardware, dithering is not necessary and the best possible picture quality can be achieved. Two-pass color quantization and improved dithering are also supported in the enhanced version, which results in better picture quality on 256-color display devices.

For ordering information on single and multiple user licenses for the enhanced version of the DLL, email to:

ecl@netcom.com

or write to:

Dr. Y. Shan P.O. Box 367 Caulfield East VIC 3145, Australia

#### **Environment Space**

If COMMAND. COM runs out of environment space when you issue a SET command, you can add the following line to your CONFIG. SYS file:

SHELL=C:\COMMAND.COM /E:1000 /P

Appendix A Installation Notes for Specific Platforms

If your COMMAND. COM resides on a different drive or directory, modify the line accordingly.

#### **MS-Visual C++ Floating-Point Options**

For Microsoft Visual C++ distributions, all the distributed libraries created in the current version of JAM are compiled with the /FPc switch, so that you can choose at link time which floating-point library to use. You can use either the math coprocessor library (LLIBC7.LIB), the emulator library (LLIBCE.LIB — the default), or the alternate math library (LLIBCA.LIB).

#### **Using Visual Workbench**

JYACC supplies makefiles for creating JAM executables. It is not necessary to use Microsoft Visual C++'s Visual Workbench to create new JAM executables. Instead, you can invoke the nmake utility directly from the MS-DOS command line to create executables.

If you want to use Visual Workbench, take the following steps:

- 1. In the Visual Workbench, choose Open from the Project menu. The Open Project dialog box opens.
- 2. Select the drive and directory where executables will be built. (You should have already put the makefile you intend to use there.) You can specify the file extension to focus your search in the List Files of Type box. Then select the makefile.
- 3. Choose OK. When the makefile opens, Visual Workbench prompts you to confirm that it is an external makefile. Visual Workbench displays the External Project Options dialog box instead of the Project Options dialog box if you choose the Project command from the Options menu.
- 4. From the External Project Options dialog box, select the Release radio button in the Build Mode box.

Note: The makefile supported by JYACC does not support DEBUG mode.

- 5. In the Release Build box, add the names of the executables you want to build after the makefile name. By default, the makefile supplied by JYACC builds all the Windows executables.
- 6. Choose OK. The External Project Options dialog box closes.
- 7. Now you can choose Build from the Project menu of the WorkBench.
The following are questions and answers to the most common problems related to building JAM executables under Visual Workbench:

- Q: What should I do if I get a message saying ERROR: You must define SMBASE. See the instructions in the installation notes. while building a JAM application?
- A: The JYACC makefile requires you to specify where JAM is installed—that is the purpose of the macro SMBASE. You can overcome this error by either declaring it on the nmake command line (smbase=c:\jam7 — or whatever the correct value is), or by editing the makefile to set the macro directly in the makefile.

For the first option:

- Choose Project from the Options menu.
- Edit the Build Release box to add the macro definition for SMBASE. For details on using macro definitions on the nmake command line, run qh nmake under the MS-DOS shell.

For the second option, examine the makefile distributed with JAM for details.

- Q: Can I add the name of a source code module to my project through the Visual Workbench?
- A: No. Visual Workbench does not allow you to edit the external makefile. If you want to add the name of a new source module to your project, use whatever editor you prefer to directly edit the makefile supplied by JYACC. The comments in the makefile should point you in the right direction.

#### **Using JAM Utilities under Windows**

Because of various limitations of MS-Windows, it can be challenging to use JAM's utilities when launched from the program manager. The biggest problem arises because Window's notion of the current directory is hidden from the user.

By default, all of JAM's utilities are designed to be run from the MS-DOS command line (with the exception of BINHERIT.EXE, refer to the note below). In the MS-DOS environment, there is a current directory (which people usually see by having a prompt of \$P\$G or similar), and when the utilities run they operate on files in that directory by default. Under Windows, however, the current directory is usually set to the directory holding the executable, for example, c:\jam7\util.

Appendix A Installation Notes for Specific Platforms

This means that if you launch a utility, such as f2asc, from Program Manager and type -a foo.asc screen.jam into the parameters window, f2asc will look for screen.jam in the util directory and create its output foo.asc there as well.

Since this is usually not what you want, consider one of the following approaches:

- Enter full paths in the parameters window (for example, -a d:\myproj\foo.asc d:\myproj\screen.jam).
- Edit the .PIF files to set the directory elsewhere than the util directory.
- Run the programs in DOS.

For the jamdev executable, you can use the File Manager to associate the extension .JAM with jamdev. This way, you can double-click on JAM files in the File Manager to launch JAM.

**Note:** The binherit and isqlw utilities are distributed as Microsoft C QuickWin applications. They cannot be run under DOS. If you are interested in the behavior of QuickWin applications, refer to the QuickWin chapter in the Programming Techniques manual that comes with Visual C/C++.

#### VMS Platforms

#### DEC C Version 4.0 vs. VAX C

This installation of JAM was compiled using DEC C version 4.0. Therefore, this installation of JAM is incompatible with VAX C.

#### Other Versions of VMS or DEC C

JAM was compiled under VMS version 5.5 using DEC C version 4.0. Since JAM uses VMS shared libraries, any other combination of operating system and DEC C compiler may be a problem. To solve this problem you must relink the utilities. The DCL command file RELINK.COM is provided in the SMBASE:[UTIL] directory. Executing @MAKEEXE relinks all the utilities and JAMDEV in the SMBASE:[UTIL] directory. Depending on your system, relinking can take from thirty minutes to an hour.

#### The SMBASE: logical

The SMBASE: logical is a concealed device name. It must be used with a colon and directory name (e.g., SMBASE: [SAMPLES.WELCOME], SMBASE: [LIB],

JAM 7.0 Read Me First

 $\label{eq:smbase} \begin{array}{l} \texttt{SMBASE:[000000]}. \ This \ logical \ must \ be \ defined \ (as \ in \ \texttt{SETUP.COM}) \ to \ use \ JAM \\ as \ described \ in \ these \ installation \ notes. \ The \ default \ value \ in \ \texttt{SETUP.COM} \ is \\ \texttt{DKA200:[JAM]}. \end{array}$ 

In some past versions of JAM for VMS, the  $\ensuremath{\mathtt{JYACC}}$  : logical was used.

Appendix A Installation Notes for Specific Platforms

# JAM7.INI and Databases

The installation procedure for Windows automatically modifies JAM7.INI to work with your database driver(s).

Corresponding with the database and version you are using the documented section will be added:

| Database and Version               | Entry in JAM7.INI file                                      |
|------------------------------------|-------------------------------------------------------------|
| Sybase Version 4 using DB-Library  | [databases]<br>installed=sybase                             |
|                                    | [dbms sybase]<br>driver= lsyb4dmw.dll<br>model= tmsyb1w.dll |
| Sybase Version 10 using DB-Library | [databases]<br>installed=sybase                             |
|                                    | [dbms sybase]<br>driver= lsdbdmw.dll<br>model= tmsyb1w.dll  |
| Sybase Version 10 using CT-Library | [databases]<br>installed=sybase                             |
|                                    | [dbms sybase]<br>driver= lsctdmw.dll<br>model= tmsyb1w.dll  |

| Database and Version                   | Entry in JAM7.INI file                                        |
|----------------------------------------|---------------------------------------------------------------|
| Oracle Version 6 using OCI             | [databases]<br>installed=oracle                               |
|                                        | [dbms oracle]<br>driver= lora6dmw.dll<br>model= tmora1w.dll   |
| Oracle Version 7 using OCI             | [databases]<br>installed=oracle                               |
|                                        | [dbms oracle]<br>driver= lora7dmw.dll<br>model= tmora1w.dll   |
| Oracle Version 6 using Pro*C           | [databases]<br>installed=oracle                               |
|                                        | [dbms oracle]<br>driver= lemb6dmw.dll<br>model= tmora1w.dll   |
| Oracle Version 7 using Pro*C           | [databases]<br>installed=oracle                               |
|                                        | [dbms oracle]<br>driver= lemb7dmw.dll<br>model= tmora1w.dll   |
| Informix Version 4                     | [databases]<br>installed=informix                             |
|                                        | [dbms informix]<br>driver= linf4dmw.dll<br>model= tminf1w.dll |
| Informix Version 5 lower than 5.01 WF1 | [databases]<br>installed=informix                             |
|                                        | [dbms informix]<br>driver= linf5dmw.dll<br>model= tminf1w.dll |
| Informix Version 5.01 WF1 or higher    | [databases]<br>installed=informix                             |
|                                        | [dbms informix]<br>driver= li501dmw.dll<br>model= tminf1w.dll |

JAM 7.0 Read Me First

| Database and Version                                     | Entry in JAM7.INI file                                                                    |
|----------------------------------------------------------|-------------------------------------------------------------------------------------------|
| Microsoft Open Database Connectivity<br>(ODBC) version 2 | [databases]<br>installed=odbc<br>[dbms odbc]<br>driver= lodbdmw.dll<br>model= tmodb1w.dll |
|                                                          |                                                                                           |

Appendix B JAM7.INI and Databases

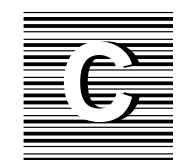

## Password Request Form

Fill out the following form and fax the completed form to the JYACC password desk at (212) 608-4250.

Refer to the main body of this guide, particularly Chapter 4, for detailed information about JAM licenses. Refer to page 72 for an explanation on how to obtain the password for your license(s). If you require further assistance with any of the information needed on the form or with installing the JAM license file, call JYACC technical support at (800) 826-0050.

JYACC, Inc., grants permission to reproduce at will the password request form provided in this appendix.

#### Password Request Form Instructions

- 1. Install all products on the machine or machines that you intend to run therm on.
- 2. Run the utility lmhostid provided in the \$SMBASE/util directory. This will display the Host Type followed by the Host id. JYACC cannot issue your password without this information.
- 3. Fill out all requested information on the password request form.
- 4. Select a method of return: fax or email. Be sure to include all required routing information.
- 5. Include the serial number as indicated on the software media. For JAM, it is a #JXXXXXXX. For JAM/ReportWriter it is a #RXXXXXXX.
- 6. Include the version of the product as indicated on the label of the software media.
- 7. If you are moving a previously installed license, contact your salesperson before requesting your password.
- 8. If you are requesting more than one password, copy the form as many times as required.
- 9. If you are faxing: Submit the form to the JYACC Password Desk at 212-608-4250. You do not need a separate cover sheet. A response containing your complete license file will be returned to you.

JAM 7.0 Read Me First

### JYACC Password Request

| Name:                | · |  |  |  |
|----------------------|---|--|--|--|
| Company:             |   |  |  |  |
| Customer ID:         |   |  |  |  |
| Phone:               |   |  |  |  |
| Return password via: |   |  |  |  |
| Fax:                 |   |  |  |  |
| Email:               |   |  |  |  |

|                                                                                                    | Version                   | Serial # |  |
|----------------------------------------------------------------------------------------------------|---------------------------|----------|--|
| JAM                                                                                                    |                           |          |  |
| JAM/RW                                                                                                    |                           |          |  |
| JAM/TPi                                                                                                    |                           |          |  |
| JAM/CASE                                                                                                    |                           |          |  |
|                                                                                                    | <i>//</i>                 |          |  |
| Host Type                                                                                                    | (from Imhostid)           |          |  |
| Host id                                                                                                    | (from Imhostid)           |          |  |
| Host id #2                                                                                                    | (for a 3 Server License): |          |  |
| Host id #3                                                                                                    | (for a 3 Server License): |          |  |
|                                                                                                    |                           |          |  |
| Note: To get host ids #2 and #3, run the program lmhostid on the machines that you wish to use as servers #2 and #3 for the three-server configuration described in Section 3 of Read Me First. |                           |          |  |